AGNEOVO

THE DISPLAY CHOICE OF PROFESSIONALS<sup>®</sup>

PN-46D LED 背光顯示器

displays.agneovo.com

目錄

| 安全資訊                     | 1  |
|--------------------------|----|
| 聯邦通訊委員會 (FCC) 聲明(僅限美國)   | 1  |
| 波蘭測試及認證中心聲明              | 2  |
| 雷場、磁場與雷磁場 ("EMF")        | 2  |
|                          | 3  |
| 上版(北歐國家)資訊               | 4  |
|                          | 5  |
| 区几哥叩柏木时的朱重力式             | 5  |
| 废米电丁兴电米改帅─₩LCL           | 5  |
| 頁訊、通訊及消算性電子座面畫語及注息事項     | 5  |
| 預防值施                     | 6  |
| 架設顯示器的注意事項               | 6  |
| 使用注意事項                   | 7  |
| 清潔與維護                    | 7  |
| LCD 顯示器使用須知              | 8  |
| 笋 1 音· 忞只訜阳              | 10 |
|                          | 10 |
| 1.1 包装内容物                | 10 |
| 1.2 準備安装                 | 11 |
| 1.3 安裝與移除桌面立座(選購)        | 11 |
| 1.4 壁掛                   | 12 |
| 1.4.1 VESA 格架            | 12 |
| 1.4.2 密閉空間的通風需求          | 13 |
| 1.5 直立安裝                 | 13 |
| 1.6 安裝 OPS 裝置            | 14 |
| 1.7 LCD 顯示器概觀            | 15 |
| 1.7.1 控制面板               | 15 |
| 1.7.2 輸入/輸出端子            | 17 |
| 1.8 遙控器                  | 18 |
| 1.8.1 一般功能               | 18 |
| 1.8.2 將電池裝入遙控器           | 20 |
| 1.8.3 遙控器的使用             | 20 |
| 184                      | 20 |
|                          |    |
| 第2章: 連接                  | 21 |
| 2.1 連接電源                 | 21 |
| 2.2 使用開關護蓋               | 22 |
| 2.3 連接電腦                 | 23 |
| 2.3.1 使用 VGA 輸入          | 23 |
| 2.3.2 使用 DVI 輸入          | 23 |
| 2.3.3 使用 HDMI 輸入         | 24 |
| 2.3.4 使用 DisplayPort 輸入  | 24 |
| 2.4 連接外部設備 (DVD/VCR/VCD) | 25 |
| 2.4.1 使用色差視頻輸入訊號         | 25 |
| 2.4.2 使用 親 頻 源 輸入        | 25 |
|                          | 26 |
|                          | 20 |

目錄

|                  | 2.5                                                                       | 5 連接音頻設備                                                                                                    | . 26                                                                                                    |
|------------------|---------------------------------------------------------------------------|----------------------------------------------------------------------------------------------------|----------------------------------------------------------------------------------------------------|
|                  |                                                                           | 2.5.1 連接外部喇叭                                                                                                    | . 26                                                                                                    |
|                  |                                                                           | 2.5.2 連接外部音頻裝置                                                                                                    | . 27                                                                                                    |
|                  | 2.6                                                                       | 6 以菊鏈式串接法連接多個顯示器                                                                                                    | . 28                                                                                                    |
|                  |                                                                           | 2.6.1 顯示器控制連接                                                                                                    | . 28                                                                                                    |
|                  |                                                                           | 2.6.2 數位視頻連接                                                                                                    | . 28                                                                                                    |
|                  |                                                                           | 2.6.3 類比視頻連接                                                                                                    | . 29                                                                                                    |
|                  | 2.7                                                                       | 7 IR 連接                                                                                                    | . 29                                                                                                    |
|                  | 2.8                                                                       | 3 IR 直通連接                                                                                                    | . 30                                                                                                    |
|                  | 2.9                                                                       | 9 連接有線網路                                                                                                    | . 31                                                                                                    |
| 簹                | 53                                                                        | 音: 調整 LCD 顯示器                                                                                                    | 32                                                                                                    |
| 1.               | 3 1                                                                       |                                                                                                    | 32                                                                                                    |
|                  | 3.2                                                                       | ·历政电///·································                                                                                                    | 32                                                                                                    |
|                  | <u>ر د</u>                                                                | - 医洋痢穴////////////////////////////////////                                                                                                    | 32                                                                                                    |
|                  | 3.0                                                                       | ,则正日王                                                                                                    |                                                                                                    |
|                  | 3.F                                                                       | ,安文里四市北北市沿方。<br>3. 選擇憎田的書面設定                                                                                                    | 34                                                                                                    |
|                  | 3.6                                                                       |                                                                                                    | 34                                                                                                    |
| <b>~</b> ~       |                                                                           |                                                                                                    |                                                                                                    |
| <b></b> ,        | ; 4                                                                       | 章: 螢幕顯示 (USD) 切能表                                                                                                    | 35                                                                                                    |
|                  | 4.1                                                                       | l 使用 OSD 功能表                                                                                                    | . 35                                                                                                    |
|                  | 12                                                                        | 2 OSD 功能表樹狀結構                                                                                                    | . 37                                                                                                    |
|                  | <b>ч.</b> 2                                                               |                                                                                                    |                                                                                                    |
| 第                | 5<br>5<br>5                                                               | 章: 調整 LCD 顯示器                                                                                                    | 39                                                                                                    |
| 第                | <b>5</b> .1                                                               | 章: 調整 LCD 顯示器<br>畫面設定                                                                                                    | <b>39</b><br>. 39                                                                                                    |
| 第                | 5.1                                                                       | 章: 調整 LCD 顯示器<br>  畫面設定<br>2 畫面設定                                                                                                    | <b>39</b><br>. 39<br>. 41                                                                                                |
| 第                | 5.1<br>5.2                                                                | 章:調整 LCD 顯示器         畫面設定         2 畫面設定         3 音頻設定                                                                                                    | <b>39</b><br>. 39<br>. 41<br>. 43                                                                                        |
| 第                | 5.1<br>5.2<br>5.3<br>5.2                                                  | <b>章: 調整 LCD 顯示器</b> 1 畫面設定         2 畫面設定         3 音頻設定         4 子母畫面 設定                                                                                                    | <b>39</b><br>. 39<br>. 41<br>. 43<br>. 44                                                                                |
| 第                | 5.1<br>5.2<br>5.2<br>5.2<br>5.2<br>5.2                                    | <b>章: 調整 LCD 顯示器</b> 1 畫面設定         2 畫面設定         3 音頻設定         4 子母畫面 設定         5 組態 1 功能表                                                                                                    | <b>39</b><br>. 39<br>. 41<br>. 43<br>. 44<br>. 46                                                                        |
| 第                | 5.1<br>5.2<br>5.2<br>5.2<br>5.2<br>5.2<br>5.2                             | <b>章: 調整 LCD 顯示器</b> 畫面設定         2 畫面設定         3 音頻設定         4 子母畫面 設定         5 組態 1 功能表         6 組態 2 功能表                                                                                                    | <b>39</b><br>. 39<br>. 41<br>. 43<br>. 44<br>. 46<br>. 48                                                                |
| 第                | 5.1<br>5.2<br>5.2<br>5.2<br>5.2<br>5.2<br>5.2<br>5.2<br>5.2<br>5.2<br>5.2 | <b>章: 調整 LCD 顯示器</b> ! 畫面設定         2 畫面設定         3 音頻設定         4 子母畫面 設定         5 組態 1 功能表         6 組態 2 功能表                                                                                                    | <b>39</b><br>. 39<br>. 41<br>. 43<br>. 44<br>. 46<br>. 48<br>. 52                                                        |
| 第                | 5.1<br>5.2<br>5.2<br>5.2<br>5.2<br>5.2<br>5.2<br>5.2<br>5.2<br>5.2<br>5.2 | <b>章: 調整 LCD 顯示器</b> ! 畫面設定         ? 畫面設定         3 音頻設定         4 子母畫面 設定         5 組態 1 功能表         5 組態 2 功能表         7 組態 3 功能表         3 進階選項設定                                                                                                    | <b>39</b><br>. 41<br>. 43<br>. 44<br>. 46<br>. 48<br>. 52<br>. 54                                                        |
| 第                | 5.1<br>5.2<br>5.2<br>5.2<br>5.2<br>5.2<br>5.2<br>5.2<br>5.2<br>5.2<br>5.2 | ・         ・         ・                                                                                                    | <b>39</b><br>. 41<br>. 43<br>. 44<br>. 46<br>. 48<br>. 52<br>. 54<br><b>57</b>                                           |
| 第<br>第<br>第      | 5.1<br>5.2<br>5.2<br>5.2<br>5.2<br>5.2<br>5.2<br>5.2<br>5.2<br>5.2<br>5.2 | <b> </b>                                                                                                    | 39<br>.39<br>.41<br>.43<br>.44<br>.46<br>.48<br>.52<br>.54<br>57                                                         |
| 第<br>第<br>第      | 5.1<br>5.2<br>5.2<br>5.2<br>5.2<br>5.2<br>5.2<br>5.2<br>5.2<br>5.2<br>5.2 | <b>章: 調整 LCD 顯示器 畫</b> 面設定 <b>書</b> 面設定 <b>3</b> 音頻設定 <b>4</b> 子母畫面 設定 <b>5</b> 組態 1 功能表 <b>5</b> 組態 2 功能表 <b>3</b> 道階選項設定 <b>章: 附錄 警告</b> 訊息                                                                                                    | 39<br>.39<br>.41<br>.43<br>.44<br>.46<br>.48<br>.52<br>.54<br><b>57</b><br>.57                                           |
| 第<br>第           | 5.4<br>5.2<br>5.2<br>5.2<br>5.2<br>5.2<br>5.2<br>5.2<br>5.2<br>5.2<br>5.2 | <b> </b>                                                                                                    | 39<br>. 39<br>. 41<br>. 43<br>. 44<br>. 46<br>. 48<br>. 52<br>. 54<br>57<br>. 58                                         |
| 第<br>第           | 5.1<br>5.2<br>5.2<br>5.2<br>5.2<br>5.2<br>5.2<br>5.2<br>5.2<br>5.2<br>5.2 | <b>つ</b> の日本街所柄柄柄 <b>章:</b> 調整 LCD 顯示器                                                                                                    | 39<br>.39<br>.41<br>.43<br>.44<br>.46<br>.48<br>.52<br>.54<br>57<br>.57<br>.58<br>.59                                    |
| 第<br>第           | 5.1<br>5.2<br>5.2<br>5.2<br>5.2<br>5.2<br>5.2<br>5.2<br>5.2<br>5.2<br>5.2 | <b>つ</b> (1) <b>前</b> (1) <b>章</b> : <b>調整 LCD 顯示器 1 書</b> 面設定 <b>3 音 預</b> 設定 <b>4 7 4 8 1 0 1 1 1</b>                                                                                                    | 39<br>.39<br>.41<br>.43<br>.44<br>.46<br>.48<br>.52<br>.54<br>57<br>.57<br>.58<br>.59<br>.60                             |
| 第<br>第           | 5.1<br>5.2<br>5.2<br>5.2<br>5.2<br>5.2<br>5.2<br>5.2<br>5.2<br>5.2<br>5.2 | <b>5</b> : 調整 LCD 顯示器                                                                                                    | 39<br>.41<br>.43<br>.44<br>.46<br>.48<br>.52<br>.54<br>57<br>.57<br>.58<br>.59<br>.60<br>.61                             |
| 第<br>第<br>第      | 5.1<br>5.2<br>5.2<br>5.2<br>5.2<br>5.2<br>5.2<br>5.2<br>5.2<br>5.2<br>5.2 | <b>つ</b> の形を状間が相体          章: 調整 LCD 顯示器          2 畫面設定          2 畫面設定          3 音頻設定          4 子母畫面 設定          5 組態 1 功能表          5 組態 2 功能表          7 組態 3 功能表          3 道階選項設定          章: 附錄             御告訊息          2 支援的解析度          3 清潔             發難排解             發上口D 顯示器             章: 規格 | 39<br>.41<br>.43<br>.44<br>.46<br>.48<br>.52<br>.54<br>57<br>.57<br>.58<br>.59<br>.60<br>.61<br>62                       |
| 第<br>第<br>第<br>第 | 5.1<br>5.2<br>5.2<br>5.2<br>5.2<br>5.2<br>5.2<br>5.2<br>5.2<br>5.2<br>5.2 | 章:調整 LCD 顯示器         畫面設定         2畫面設定         3音頻設定         4子母畫面 設定         5組態 1 功能表         5組態 2 功能表         7 組態 3 功能表         3 進階選項設定         章: 附錄         2 支援的解析度         3 清潔         4 疑難排解         5 搬運 LCD 顯示器                                                                                    | 39<br>.41<br>.43<br>.44<br>.46<br>.48<br>.52<br>.54<br>57<br>.57<br>.58<br>.59<br>.60<br>.61<br>62                       |
| 第<br>第<br>第      | 5.1<br>5.2<br>5.2<br>5.2<br>5.2<br>5.2<br>5.2<br>5.2<br>5.2<br>5.2<br>5.2 | 章:調整 LCD 顯示器         畫面設定         2畫面設定         3音頻設定         4子母畫面 設定         5組態 1 功能表         5組態 2 功能表         7 組態 3 功能表         3 進階選項設定         章: 附錄         2 支援的解析度         3 清潔         4 疑難排解         5 搬運 LCD 顯示器         章: 規格                                                                      | 39<br>.39<br>.41<br>.43<br>.44<br>.46<br>.48<br>.52<br>.54<br>57<br>.57<br>.58<br>.59<br>.60<br>.61<br>.62<br>.62<br>.63 |

# 安全資訊

## 聯邦通訊委員會 (FCC) 聲明(僅限美國)

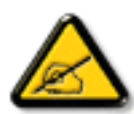

本設備已經過測試,測試結果符合 FCC 規定第 15 部分對 B 級數位裝置的限制。這些限制的設計目的是針對居家環境中的有害干擾提供合理的防護。本設備會產生、使用並輻射射頻能量;如果未依指示安裝與使用,可能會對無線電通訊產生有害干擾。然而,亦不能保證以特定方式安裝就不會產生干擾。如果您透過關閉及開啟本設備,發現本設備的確對無線電或電視的接收產生有害干擾,建議您可使用下列一或多種方法嘗試消除干擾:

- 調整接收天線的方向或更換架設位置。
- 拉開設備與接收器之間距。
- 將設備與接收器分別連接到迴路上的不同插座。
- 向代理商或經驗豐富的無線電/電視技術員求助。

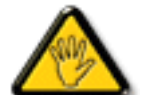

如果未經負責法務遵循一方明確許可而進行任何變更或改裝,可能會失去操作本設備的使用者 授權。

將顯示器連接至電腦裝置時,僅使用顯示器隨附的 RF 屏蔽纜線。

為防止可能造成火災或觸電危險的損壞,請勿讓本電器淋雨或過度受潮。

本 B 級數位裝置符合加拿大干擾產生設備法規的所有需求。

本裝置符合 FCC 規則第 15 篇。操作必須符合下列兩種條件: (1) 本產品不可產生有害干擾, 此外 (2) 須接受任何接收到的干擾,包括可能導致非預期操作效果的干擾。

# 安全資訊

## 波蘭測試及認證中心聲明

設備需使用附有保護電路的插座(三孔插座)所提供的電力。需一同運作的設備(電腦、螢幕、印表機等)皆 須使用相同的電力供應來源。

設備室電力設施的電相傳導器,須有保險絲等反向短路保護裝置,且其標稱值不得大於 16 安培 (A)。

若要完全關閉設備電源,須將電源線從插座上拔除,且插座應位於靠近設備且方便使用的位置。

防護標誌「B」,代表設備符合 PN-93/T-42107 與 PN-89/E-06251 的防護性要求。

## Wymagania Polskiego Centrum Badań i Certyfikacji

Urządzenie powinno być zasilane z gniazda z przyłączonym obwodem ochronnym (gniazdo z kołkiem). Współpracujące ze sobą urządzenia (komputer, monitor, drukarka) powinny być zasilane z tego samego źródła.

Instalacja elektryczna pomieszczenia powinna zawierać w przewodzie fazowym rezerwową ochronę przed zwarciami, w postaci bezpiecznika o wartości znamionowej nie większej niż 16A (amperów).

W celu całkowitego wyłączenia urządzenia z sieci zasilania, należy wyjąć wtyczkę kabla zasilającego z gniazdka, które powinno znajdować się w pobliżu urządzenia i być łatwo dostępne.

Znak bezpieczeństwa "B" potwierdza zgodność urządzenia z wymaganiami bezpieczeństwa użytkowania zawartymi w PN-93/T-42107 i PN-89/E-06251.

## Pozostałe instrukcje bezpieczeństwa

- Nie należy używać wtyczek adapterowych lub usuwać kołka obwodu ochronnego z wtyczki. Jeżeli konieczne jest użycie przedłużacza to należy użyć przedłużacza 3-żyłowego z prawidłowo połączonym przewodem ochronnym.
- System komputerowy należy zabezpieczyć przed nagłymi, chwilowymi wzrostami lub spadkami napięcia, używając eliminatora przepięć, urządzenia dopasowującego lub bezzakłóceniowego źródła zasilania.
- Należy upewnić się, aby nic nie leżało na kablach systemu komputerowego, oraz aby kable nie były umieszczone w miejscu, gdzie można byłoby na nie nadeptywać lub potykać się o nie.
- Nie należy rozlewać napojów ani innych płynów na system komputerowy.
- Nie należy wpychać żadnych przedmiotów do otworów systemu komputerowego, gdyż może to spowodować pożar lub porażenie prądem, poprzez zwarcie elementów wewnętrznych.
- System komputerowy powinien znajdować się z dala od grzejników i źródeł ciepła. Ponadto, nie należy błokować otworów wentylacyjnych. Należy unikać kładzenia lużnych papierów pod komputer oraz umieszczania komputera w ciasnym miejscu bez możliwości cyrkulacji powietrza wokół niego.

## 電場、磁場與電磁場("EMF")

- 本公司製造與銷售之多種消費性產品,如同其他電子設備,在一般情況下皆會產生並接收電磁訊號。
- 本公司最重要的企業原則,就是針對旗下產品,在生產期間採取各種必要的健康與安全措施, 使其符合所有適用法定要求、以及適用的EMF標準。
- 我們致力於研發、生產與銷售不會導致不良健康影響的產品。
- 依據現有的科學證據顯示,我們確信產品若正確使用於預定用途,可安全使用。
- 我們積極參與國際性EMF 與安全標準的制訂,藉此瞭解未來標準的發展,以便事先納入產品要求。

## 僅限英國適用的資訊

警告 - 本裝置必須接地。

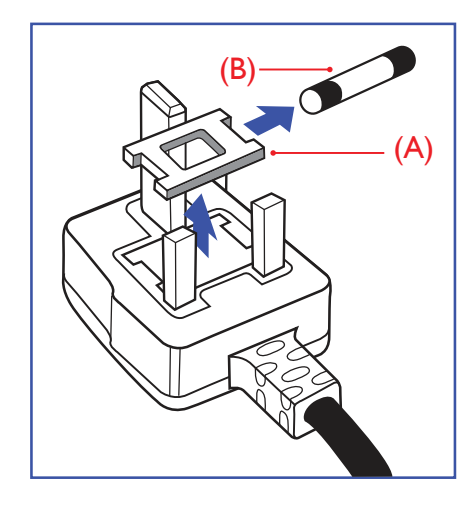

重要:

本設備隨附核可的 13A 插頭。若要更換本插頭的保險絲,請依照下列步驟更換:

- 1 移除保險絲護蓋以及保險絲。
- 裝入新的保險絲,需為BS 1362 5A、A.S.T.A. 或BSI 核可的 類型。
- 3 重新安裝保險絲護蓋。

若隨附的插頭不符合電源插座,則請將其分離並以適合的三孔插頭取代。

若主電源插頭具有保險絲,其標稱值需為 5A。若使用的插頭未附保險 絲,配電板的保險絲則須大於 5A。

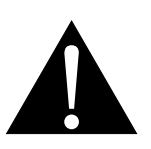

註:

應破壞分離後的插頭,以免不小心將其插入 13A 插座後產生觸電的危險。

# 安全資訊

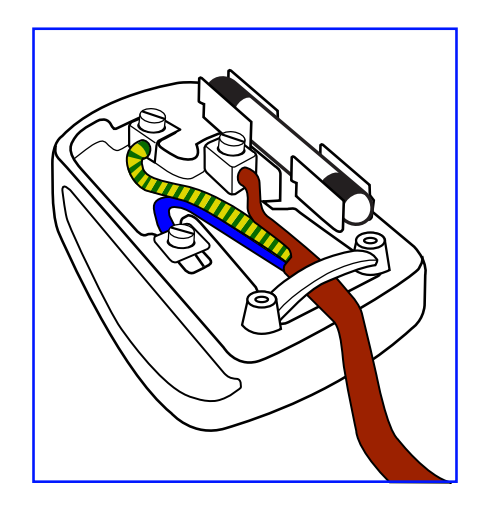

#### 如何連接插頭

主電源的電線,皆依照下列規定標示顏色:

藍色-「中性」(N)

棕色-「通電」(L)

綠色與黃色-「接地」(E)

1 綠黃雙色電線,必須接至插頭上有標示「E」、有接地符號或顯示為綠色或綠黃雙色端子。

2 藍色電線,必須接至有標示「N」或顯示為黑色的端子。

3 棕色電線,必須接至有標示「L」或顯示為紅色的端子。

替換插頭護蓋前,請確保纜線固定器已經夾緊線束套,而非只是覆蓋三條纜線而已。

## 北歐(北歐國家)資訊

#### Placering/Ventilation

VARNING: FÖRSÄKRA DIG OM ATT HUVUDBRYTARE OCH UTTAG ÄR LÄTÅTKOMLIGA, NÄR DU STÄLLER DIN UTRUSTNING PÅPLATS.

Placering/Ventilation

ADVARSEL: SØRG VED PLACERINGEN FOR, AT NETLEDNINGENS STIK OG STIKKONTAKT ER NEMT TILGÆNGELIGE.

Paikka/Ilmankierto

VAROITUS: SIJOITA LAITE SITEN, ETTÄ VERKKOJOHTO VOIDAAN TARVITTAESSA HELPOSTI IRROTTAA PISTORASIASTA.

Plassering/Ventilasjon

ADVARSEL: NÅR DETTE UTSTYRET PLASSERES, MÅ DU PASSE PÅ AT KONTAKTENE FOR STØMTILFØRSEL ER LETTE Å NÅ.

## 安全資訊

### 使用壽命結束時的棄置方式

本公共資訊顯示器,使用可回收與可重複使用的材質製造。專業公司可回收本產品,以增加可重複使用材質的總量,並最低需棄置材質的總量。

請諮詢您當地的經銷商,有關棄置顯示器的當地法規。

#### (適用於加拿大及美國客戶)

本產品可能含鉛及/汞。請根據當地州及聯邦法規棄置。如需其他回收資訊,請聯繫 www.eia.org(消費者教育計畫)。

### 廢棄電子與電氣設備-WEEE

#### 歐盟家庭用戶注意事項

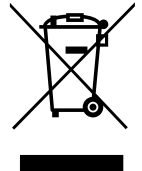

產品或包裝上的此標章代表,根據歐洲指令 2002/96/EG(針對使用過的電子與電氣裝置),本 產品不可與家庭廢棄物一同棄置。用戶必須透過指定的廢棄電子與電氣設備回收點,棄置本設備。 如需瞭解廢棄電子與電氣用品的棄置點,請聯絡當地政府、家庭廢棄物處理商,或是本產品的銷 售商店。

#### 美國用戶注意事項::

如同各種 LCD 產品,本設備亦使用含汞燈泡。請依據當地、州與聯邦法律,妥善棄置本產品。如需棄置或回收的相關資訊,請瀏覽:www.mygreenelectronics.com 或 www.eiae.org。

#### 使用壽命終結指令-回收

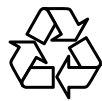

本公共資訊顯示器含多種可回收材質,回收後可供他人使用。如同各種 LCD 產品一樣,本設備 亦使用含汞燈泡。請依據當地、州與聯邦法律,妥善棄置本產品。

### 資訊、通訊及消費性電子產品警語及注意事項

警語:使用過度恐傷害視力。

注意事項:

(1) 使用 30 分鐘請休息 10 分鐘。

(2) 未滿 2 歲幼兒不看螢幕, 2 歲以上每天看螢幕不要超過 1 小時。

# 預防措施

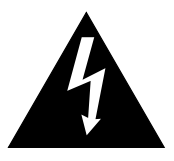

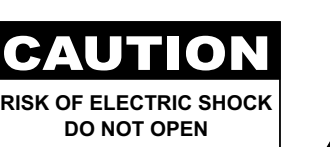

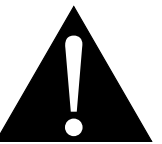

本手冊中所使用的符號

| 此圖示表示可能導致人員受傷或對產品造成損害的危險物。 |
|----------------------------|
| 此圖示表示重要的操作以及維修資訊。          |

#### 使用須知

- 使用 LCD 顯示器前請詳讀本使用手冊,並妥善保管以便日後參考用。
- 本手冊內的產品規格及其他資訊僅供參考。所有資訊如有變更, 恕不另行通知。更新過的內容可至本公司網站 displays.agneovo.com 下載。
- 如要線上註冊,請移至 <u>displays.agneovo.com</u>。
- 如要保護您的消費者權利,請勿撕下 LCD 顯示器的任何貼紙,以免影響保固期限之判定。

## 架設顯示器的注意事項

- 請勿將 LCD 顯示器放在熱源附近,如暖爐、排氣孔或受到陽光直射。
- 請勿覆蓋或堵住外殼的通風孔。
- 請將 LCD 顯示器放在穩定的區域。勿將 LCD 顯示器安置在可能受到震動或衝擊的地方。
- 請將 LCD 顯示器放在通風良好的區域。
- 勿將 LCD 顯示器放在室外。
- 為避免觸電或對機器造成永久性損壞,請勿讓顯示器暴露在多塵、雨淋、有水,或過度潮溼的環境下。
- 請勿透過通風孔潑灑液體或將利器插入 LCD 顯示器 , 以免意外起火、觸電或損壞 LCD 顯示器。

# 預防措施

## 使用注意事項

- 僅可使用 LCD 顯示器隨附的電源線。
- 電源插座應安裝於 LCD 顯示器附近並容易操作拔取。
- 若使用延長線連接 LCD 顯示器電源,請確定插入電源插座的總電 流耗用量不超過安培額定。
- 電源纜線上切勿放置任何東西。請勿將 LCD 顯示器放在電源線可 能會被踩踏的地方。
- 若一段時間不使用 LCD 顯示器,請將電源插座上的插頭拔下。
- 取下電源線時,請拿穩插頭然後拔出。請勿用力拉扯電線,以免 起火或引起觸電。
- 手潮濕時,請勿取下或接觸電源線。
- 拔下電源線關閉顯示器時,請等候6秒再重新連接電源線,以利正 常運作。
- 請勿在操作或運送時, 敲擊或摔落顯示器。

## 清潔與維護

- 為了避免顯示器受到可能的損壞,請勿對 LCD 面板施加過度壓力。搬運顯示器時,請緊握邊框抬起;抬起顯示器時,請勿將雙 手或手指放在 LCD 面板上。
- 若需要使用微濕的布清潔顯示器,請拔下顯示器的插頭。電源關 閉時,可使用乾布擦拭螢幕。然而,切勿使用有機溶劑,例如酒 精或以氨水底的液體清潔顯示器。
- 若顯示器濺到水,請儘快用乾布擦乾。
- 若異物或水滲入顯示器內,請立即關閉電源,拔下電源線。然後 清除異物或水,再將顯示器寄回維護中心。
- 為維持顯示器最佳的效能,並確保能有更長的使用壽命,我們強烈建議在不超過以下溫溼度範圍的地點使用顯示器。
  - ◆ 溫度<sup>:</sup>0-40°C(32-104°F)
  - ◆ 溼度:20-80% RH

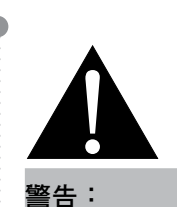

如有下列情況,請取下電 源插座上的插頭,並洽詢 合格的維修人員:

- ◆ 電源線有損壞。
- ◆ LCD 顯示器曾掉落或外殼有受 損。
- ◆ LCD 顯示器冒煙或出現異味。

## 預防措施

## LCD 顯示器使用須知

- 為維持穩定的亮度效能,建議使用低亮度設定。
- 因燈泡使用壽命的關係, LCD 顯示器的亮度品質可能隨使用時間漸長而降低。
- 若長時間顯示靜態影像,可能會導致 LCD 顯示器上出現殘留的影像,此現象稱為殘影或影像烙印。
  - ◆ 如要避免影像殘留,請執行以下操作:
    - 將 LCD 顯示器設定為閒置幾分鐘後便自動關機。
    - 使用有移動圖像或空白影像的螢幕保護程式。
    - 執行 LCD 顯示器的防影像烙印功能。請參閱「配置 3 設定,螢幕保護程式 > 防影像烙印」一節。
    - 定期切換桌面背景。
    - 將 LCD 顯示器調至低亮度設定。
    - 系統不使用時,關閉 LCD 顯示器。
  - ◆ 若 LCD 顯示器出現殘影時,請執行以下操作:
    - 關閉 LCD 顯示器,讓其休機一段時間。可能需要好幾小時或好幾天的時間。
    - 使用螢幕保護程式並讓它長時間執行。
    - 使用黑白影像並讓它長時間執行。
- LCD 顯示器內部佈滿了無數微小的電晶體,因少數幾顆電晶體損壞,而產生斑點乃正常現象。此為可接受 之情況,並非故障。
- 重要聲明:離開座位無人使用顯示器時,請務必啟動動態螢幕保護程式。若顯示器將顯示固定不變的靜態 內容,請務必啟動定期螢幕重新整理應用程式。長時間不中斷顯示靜止或靜態影像,可能會導致螢幕「烙 印」,也稱為「殘影」或「鬼影」。此為LCD面板技術已知的現象。在大多數的情況中,「烙印」、「殘 影」或「鬼影」在關閉電源後,會隨著時間逐漸消去。
- **警告**:嚴重的「烙印」、「殘影」或「鬼影」症狀將不會消失,也無法修復。此不在保固條款的涵蓋範圍內。

# 第1章:產品說明

## **1.1** 包裝內容物

拆封後,請檢查包裝內是否含以下項目。若遺漏以下任何項目或 有破損,請與經銷商聯絡。

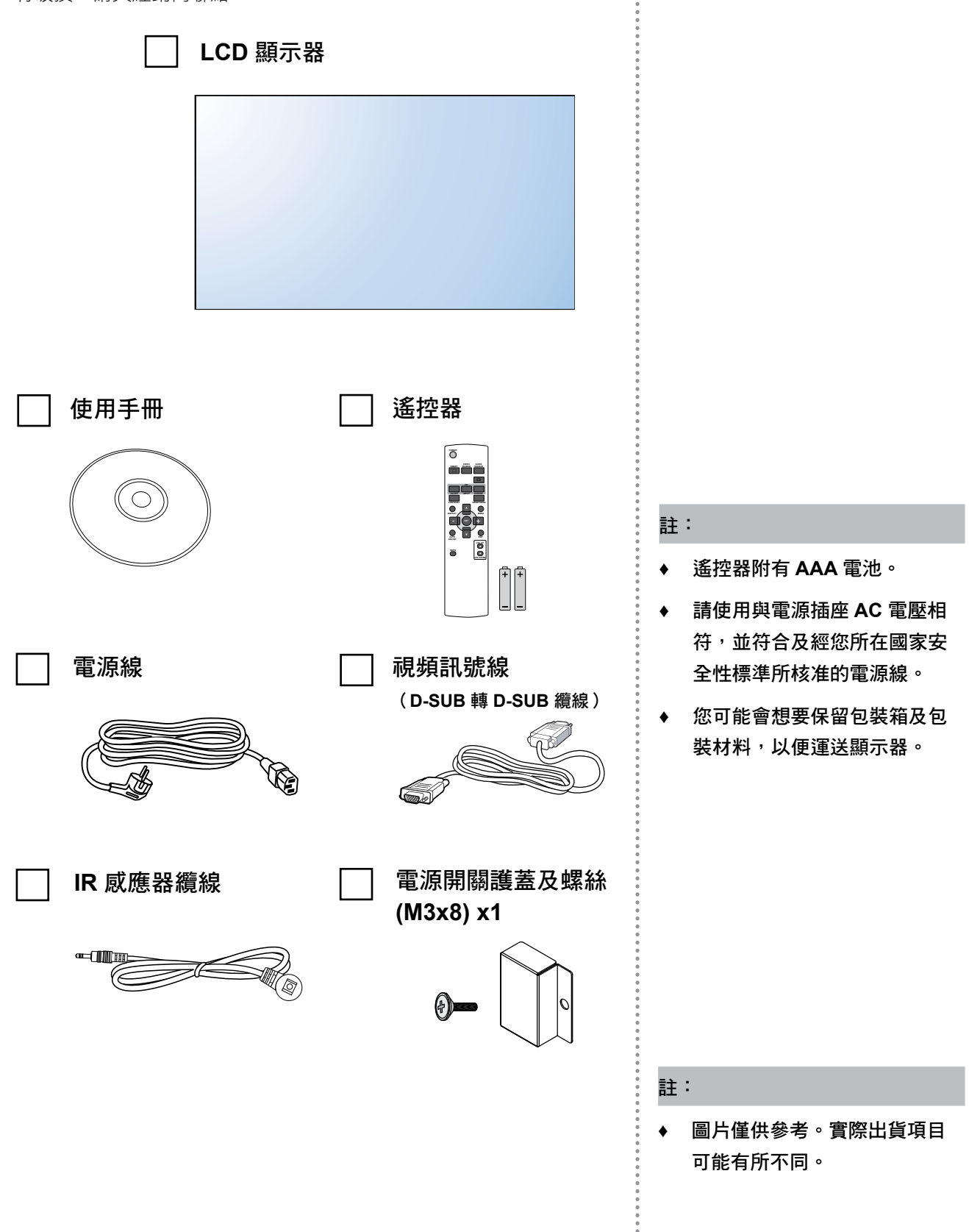

## 1.2 準備安裝

- 因耗電量高的緣故,請務必使用本產品專用的插頭。若需使用延長線,請洽服務專員。
- 產品應安裝於平坦表面上,以免翻覆。產品背面與牆壁應維持一定 距離,以確保通風良好。請避免將產品安裝於廚房、浴室或任何其 他溼度高的地方,以免電子元件的使用壽命縮點。
- 本產品一般僅可在低於海拔5,000公尺之處運作。安裝在高於海拔 3,000公尺之處時,可能會遇到些許異常現象。

## 1.3 安裝與移除桌面立座(選購)

若要安裝桌面立座:

- 1 關閉顯示器的電源。
- 2 在平坦表面上鋪上一層防護布。
- 3 抓住搬運把手,將顯示器螢幕朝下擺放防護布上
- 4 將立座插入導孔後,鎖緊顯示器兩邊的螺絲。

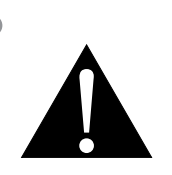

警告:

- ◆ 請勿用力按壓 LCD 面板或外框 邊緣,否則可能導致裝置故障。
- ◆ 拆封時,請握住握把,將裝置從
   包裝取出。

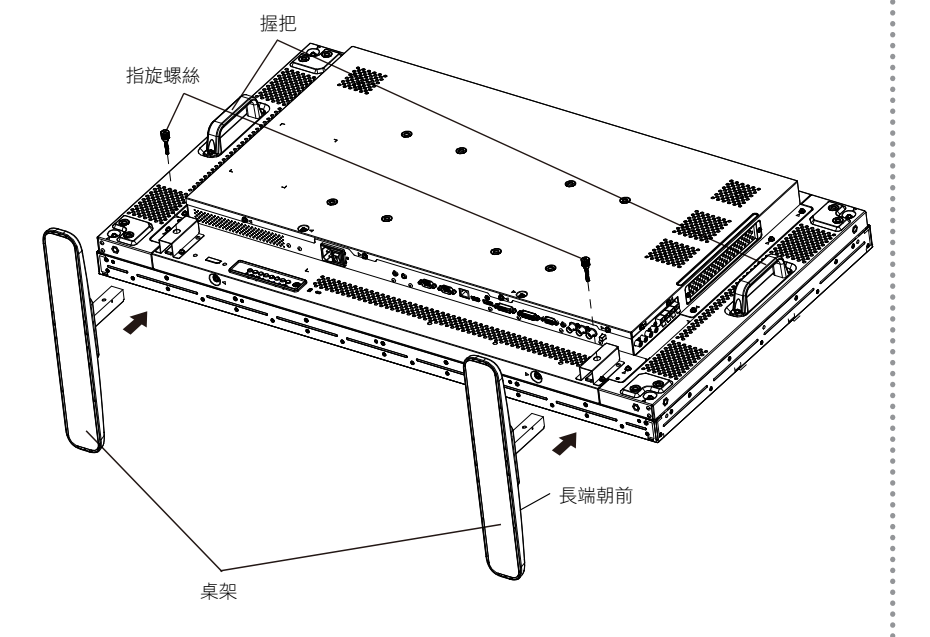

若要移除桌面立座:

- 1 關閉顯示器的電源。
- 2 在平坦表面上鋪上一層防護布。
- 3 抓住搬運把手,將顯示器螢幕朝下擺放防護布上。
- 4 以螺絲起子鬆開螺絲,然後妥善收納以便之後使用。
- 註:
  - 支架的長端應朝向顯示器的正 一

面。

## 1.4 壁掛

若要將顯示器固定牆面上,您必須取得標準壁掛套件(市面皆有販售)。建議使用符合TUV-GS及/或北美UL1678標準的壁掛介面。

若要將 LCD 顯示器安裝在牆壁上,請將安裝支架旋入 LCD 顯示器 背面的 VESA 鑽孔。

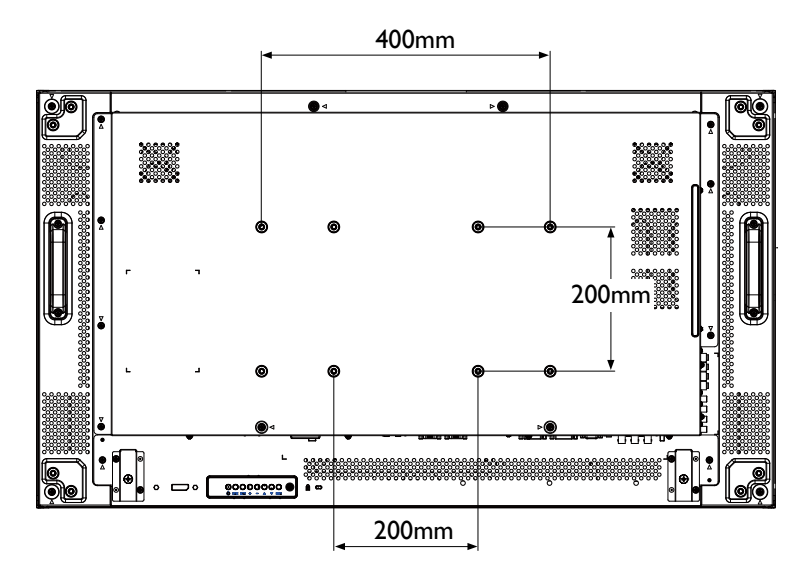

#### 1.4.1 VESA 格架

| 機型型號   | VESA Grid          |
|--------|--------------------|
| PN-46D | 400(H) x 200(V) mm |
|        | 200(H) x 200(V) mm |

### ▲ 小心:

防止顯示器掉落:

- ◆ 如需壁掛或天花板吊掛安裝,我們建議使用市售金屬托架安裝顯 示器。如需詳細的安裝説明,請參閱各自托架隨附的指南。
- ◆ 為減少因地震或其他天災造成顯示器掉落、砸傷人及損壞的可能
   性,請確定向托架製造商諮詢安裝位置。

#### 註:

- ◆ 避免壁掛套件阻擋顯示器背面 的通風孔。
- ◆ 懸掛 LCD 顯示器的實心牆面, 其構造強度需足以承受顯示器
   的重量。
- ◆ 將包裝時包覆顯示器的防護布 鋪在桌面上,將螢幕朝下擺放 防護布上,以免刮傷螢幕表 面。
- ◆ 備妥全部所需的顯示器固定配
   件(壁掛、懸吊、立座等)。
- 依照固定套件随附的指示操 作。若未依照固定程序正確操 作,可能會使設備受損、或導 致用戶或安裝人員受傷。安裝 錯誤造成的損害,並不在保固 範圍內。
- ◆ 若為壁掛套件,則使用M6固定 螺絲(長度比固定架的厚度長 10mm)並鎖緊。

## 1.4.2 密閉空間的通風需求

為了讓熱氣擴散,請與周圍物品保持適當距離,如下圖所示。

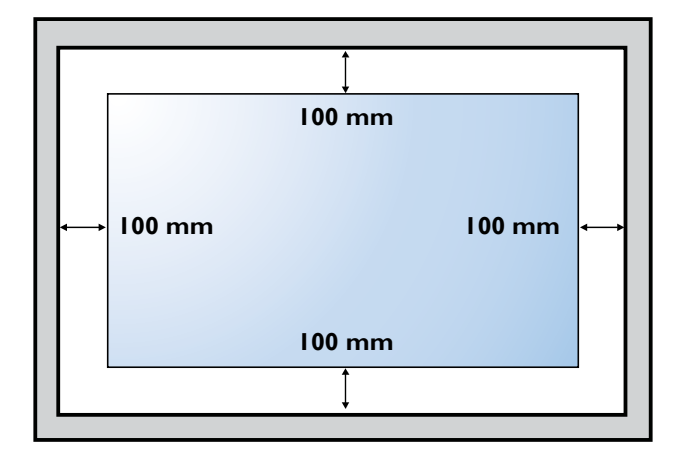

## 1.5 直立安裝

本顯示器可以直立安裝。

- 1 移除桌架(若有安裝)。
- **2** 順時針旋轉 90 度。

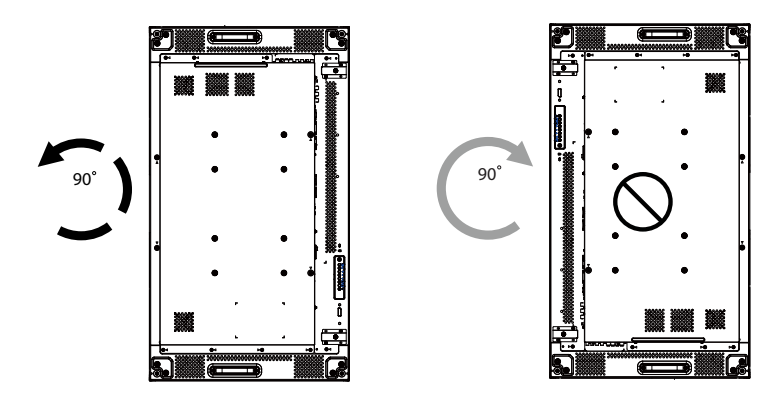

## 1.6 安裝 OPS 裝置

若要將 OPS 裝置安裝至 LCD 顯示器上的插槽,請執行下列操作:

- 1 拆下握把上的螺絲,然後拆下握把。
- 2 拆下 OPS 護蓋上的螺絲,然後拆下 OPS 護蓋。
- 3 將 OPS 裝置安裝至其插槽。
- **4** 使用螺絲固定 OPS 裝置。
- 5 使用螺絲固定握把。

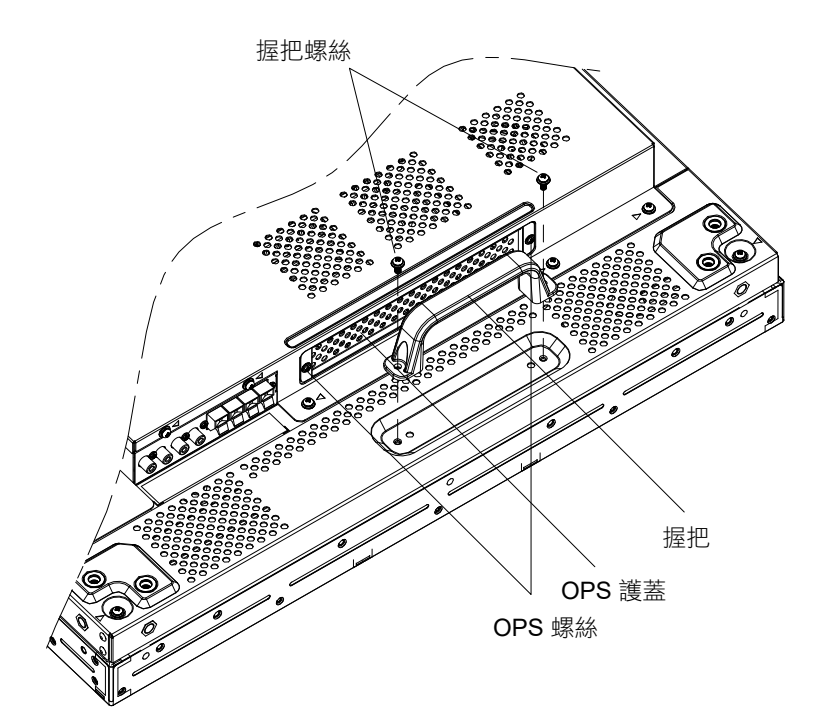

## 1.7 LCD 顯示器概觀

#### 1.7.1 控制面板

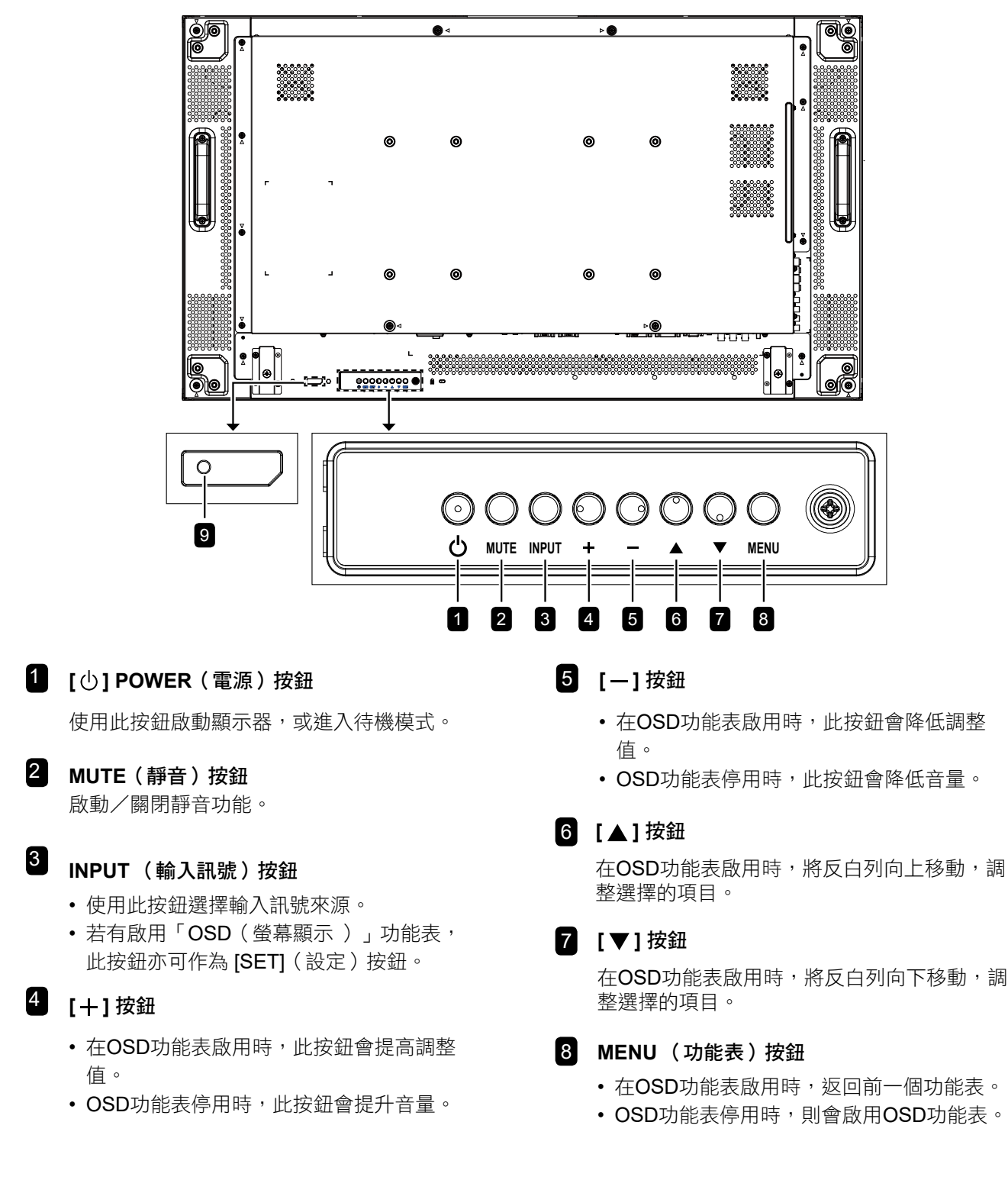

#### 註:

◆ 當控制面板鎖定模式啟用時,所有控制面板按鈕功能將會鎖定。若要啟用或停用控制面板鎖定模式,請同
 時按住 + 和 - 按鈕三秒以上。

#### 9 遙控感應器以及電源狀態指示燈

- 接收來自遙控器的指令訊號。
- 指示無 OPS 之顯示器的運作狀態:
  - 顯示器電源開啟後會亮起綠色
  - 顯示器進入待機模式時, 會亮起紅色
  - 顯示器進入 APM 模式時,會亮起棕色
  - 啟用 {SCHEDULE (排程)}後,指示燈會閃綠色及紅色
  - 若指示燈閃紅色, 代表偵測到故障
  - 顯示器主電源關閉後,指示燈會熄滅
- 指示含 OPS 之顯示器的運作狀態:
  - 顯示器開啟,但 OPS 關閉,會亮起綠燈
  - 顯示器及 OPS 開啟,會亮起藍燈
  - 顯示器進入待機模式時, 會亮起紅色
  - 顯示器進入 APM 模式時,會亮起棕色
  - 啟用 {SCHEDULE (排程)}後,指示燈會閃綠色及紅色
  - 若指示燈閃紅色, 代表偵測到故障
  - 顯示器主電源關閉後,指示燈會熄滅

#### 1.7.2 輸入/輸出端子

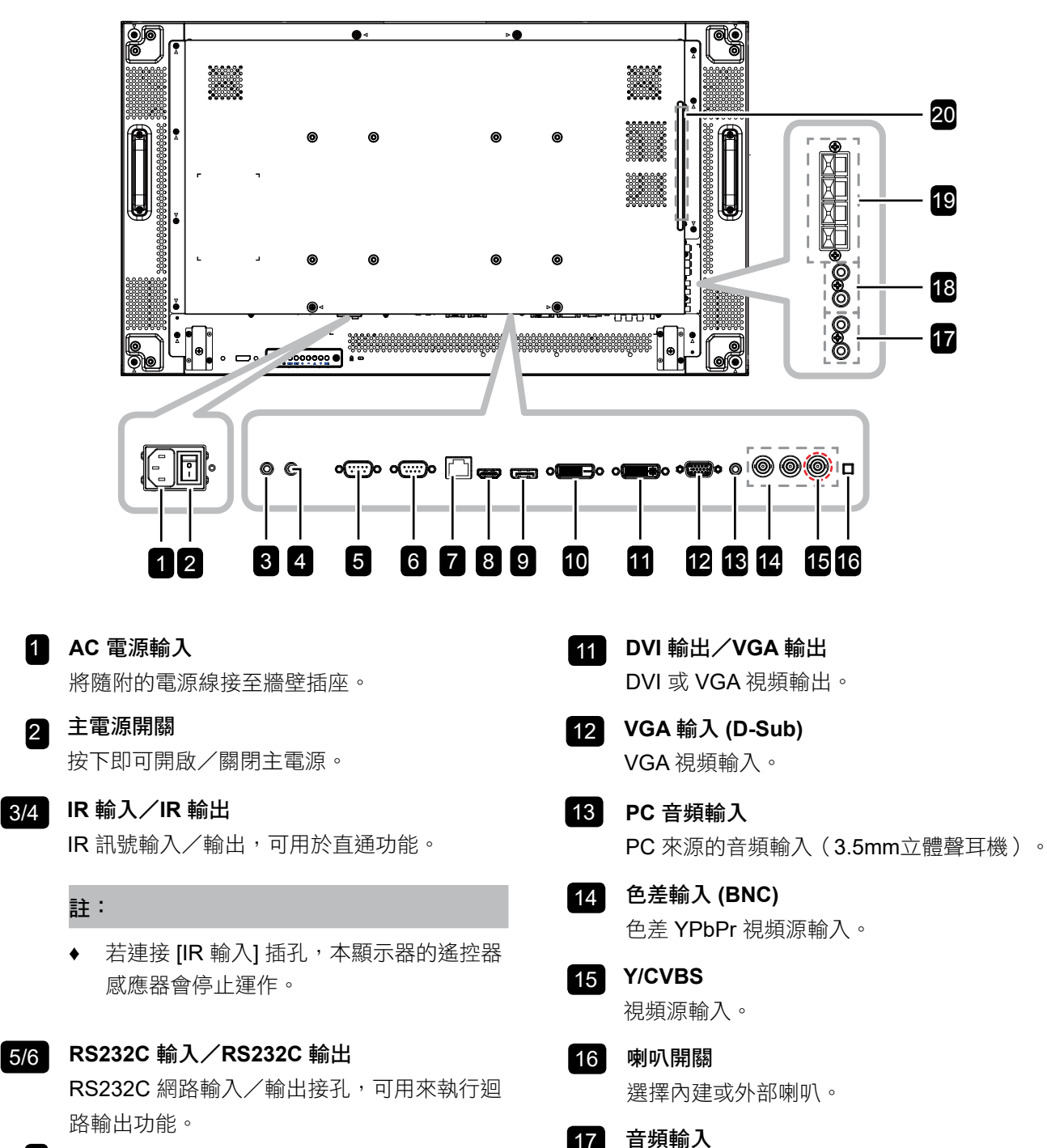

#### 7 RJ-45

2

3/4

LAN 控制功能,可用來接收控制中心的遙控訊 號。

- 8 HDMI 輸入 連接影音裝置的HDMI 輸出訊號,或透過DVI-HDMI 傳輸線連接電腦的DVI-D 輸出訊號。
- g DisplayPort 輸入 DisplayPort 視頻輸入。

#### DVI 輸入 10 連接電腦的DVI-D 輸出訊號,或透過DVI-HDMI

傳輸線,連接影音裝置的HDMI 輸出訊號。

用於安裝選購 OPS 模組的插槽。

外部 AV 裝置 (RCA) 的音頻輸入。

從 AUDIO IN 插孔至外部 AV 裝置的音頻輸

音頻輸出 (RCA)

音頻輸出至外部喇叭。

18

20

出。

19 外部 喇叭端子

OPS 插槽

## 1.8 遙控器

### 1.8.1 一般功能

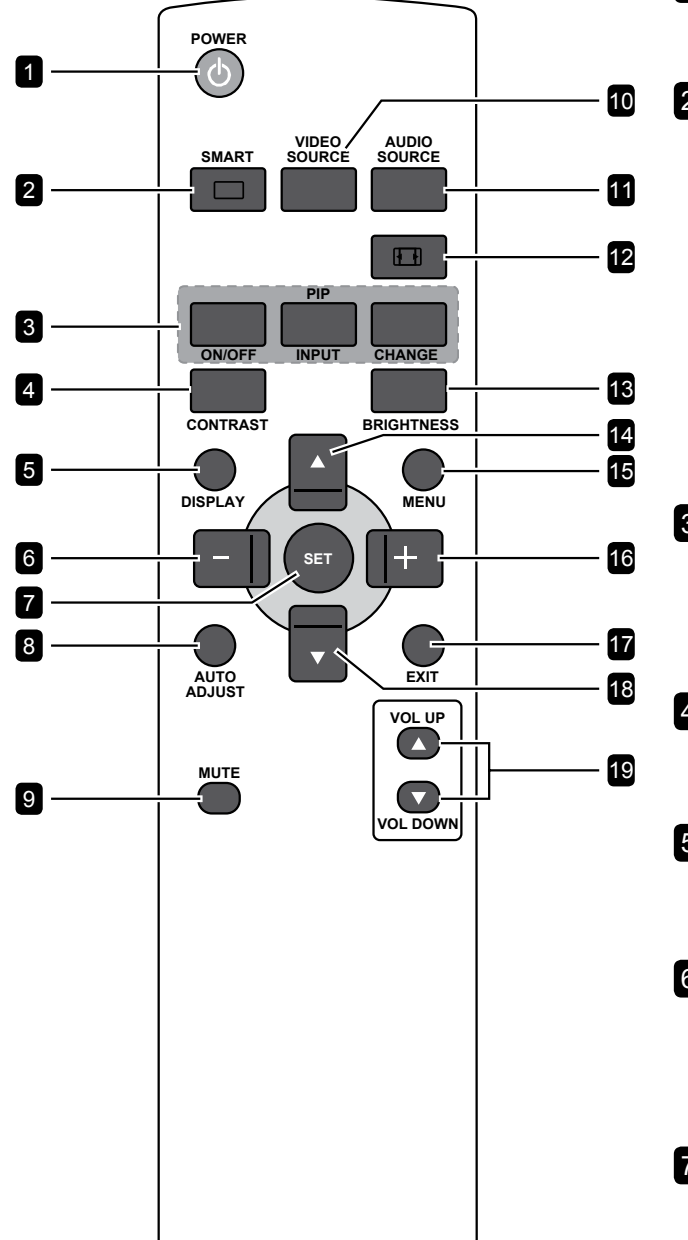

Ⅰ[①] POWER (電源) 按鈕

按下即可將顯示器從待機模式中啟動。再按一次 即會關閉顯示器,並進入待機模式。

### 2 [ \_\_\_ ] SMART(智能)按鈕

按下即會開啟智能功能表。反覆按下 🗔 按鈕可 選擇所需的選項。

- Standard (標準):適用於一般影像(出廠 設定值)。
- Highbright (鮮明):適用於動態影像,如視頻等。
- sRGB: 適用於文字為主的影像(僅限 PC 模式)。
- CINEMA(劇院):適用於觀看電影(僅限視 頻模式)。

#### 3 [PIP] (子母畫面) 按鈕

[ON/OFF] (開/關): 啟動/關閉子母畫面模式。 [INPUT] (輸入): 選擇子畫面的輸入訊號。 [CHANGE] (變更): 切換主畫面與子畫面。

#### 4 [CONTRAST] (對比度) 按鈕

使畫面變得更銳利。按下一或十按鈕可調整設 定。

#### 5 [DISPLAY] (顯示) 按鈕

按下即可開啟或關閉畫面右上方顯示的 OSD 資訊。

#### 6 [一] 按鈕

- 按下即可降低OSD功能表的設定值。
- 按下即可將OSD功能表中的選項,向左移動。
- 按下即可將子母畫面中的子畫面,向左移動。

7 [SET](設定)按鈕

確認輸入或選擇。

#### 8 [AUTO ADJUST](自動調整)按鈕

按下即可執行自動調整功能。

註:

◆ 此功能僅適用於輸入來源為 VGA 時。

#### 9 [MUTE] (靜音) 按鈕

按下即可開啟/關閉靜音功能。

#### 10 [VIDEO SOURCE](視頻來源)按鈕

按下開啟視頻來源功能表。按下▲ 或▼ 按 鈕,選擇視頻來源: HDMI、DVI、VGA、DVD/ HD、VIDEO、DP 或 OPS 。 按 [SET](設定) 按鈕,確認並離開。

#### 11 [AUDIO SOURCE](音頻來源)按鈕

選擇音頻輸入源。反覆按下**音頻來源**按鈕,可選 擇所需的選項。

12 [日]影像格式按鈕

按下即可切换畫面比例。

- 若為電腦訊號:FULL(全螢幕)NORMAL (正常)、CUSTOM(自訂)及 REAL(原 始)。
- 若為視頻訊號:FULL(全螢幕)NORMAL (正常)、DYNAMIC(動態)、CUSTOM (自訂)及REAL(原始)。

#### 13 [BRIGHTNESS] (亮度) 按鈕

按下開啟亮度功能表。按 — 或 + 按鈕調整設定 值。

#### 14 [▲] 按鈕

- 按下即可將OSD功能表的選項,向上移動。
- 按下即可將子母畫面的子畫面,向上移動。

#### 15 [MENU](功能表)按鈕

按下即可開啟/關閉 OSD 功能表。

#### 16 [+] 按鈕

- 按下即可提高OSD功能表項目的設定值。
- 按下即可將OSD功能表中的選項,向右移動。
- 按下即可將子母畫面中的子畫面,向右移動。

#### 17 [EXIT] (結束) 按鈕

按下即可返回上一層 OSD 功能表。

#### 18 [▼] 按鈕

- 按下即可將OSD功能表的選項,向下移動。
- 按下即可將子母畫面的子畫面,向下移動。
- 19 [VOL UP](音量提高) / [VOL DOWN](音量 下降)按鈕

按下即可調整音頻輸出音量。

### 1.8.2 將電池裝入遙控器

遙控器需兩顆1.5V AAA(4號)電池供電。

若要安裝或更換電池:

- 1 按下滑開護蓋開啟。
- 2 依照電池槽內的 (+)、(-) 符號,對齊電池的正負極。
- 3 重新裝回護蓋。

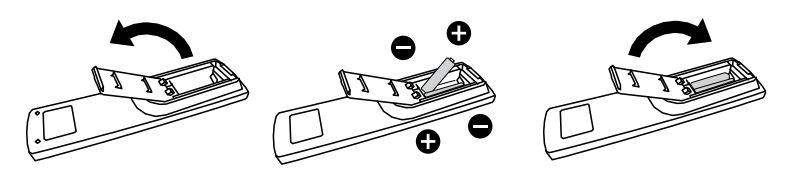

### **1.8.3** 遙控器的使用

- 請勿劇烈晃動。
- 避免水或其他液體噴濺到遙控器。若遙控器受潮,請立即擦乾。
- 避免接觸熱源與蒸氣。
- 除非需安裝電池,請勿打開遙控器護蓋。

### 1.8.4 遙控器的操作範圍

按下按鍵時,請將遙控器的頂端對準顯示器的遙控感應器 (背面)。

請在下表所示的範圍內使用遙控器。

| 操作角度         | RC 操作距離 |
|--------------|---------|
| θ=0°(垂直及水平)  | ≥ 8m    |
| θ=20°(垂直及水平) | ≥ 5m    |
| θ=45°(僅水平)   | ≥ 2m    |

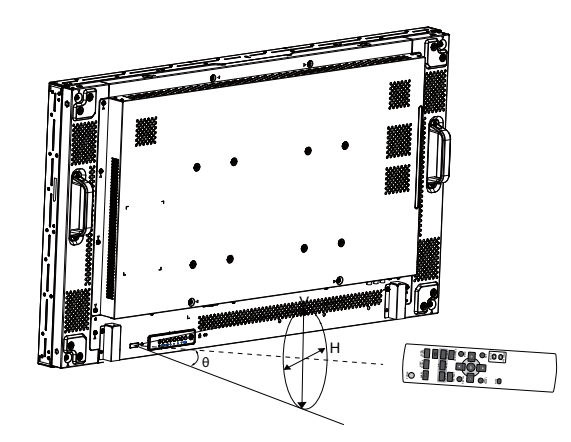

小心:

不當使用電池,可能會導致漏液或 爆炸。確保依照下列指示:

- ◆ 電池 (+)、(-) 符號對齊電池槽
   (+)、(-) 符號,安裝4號電池。
- ◆ 不同類型的電池不可混用。
- ◆ 新舊電池不可混用,否則會導 致電池壽命縮短或漏液。
- 用盡電池應立刻取出,以免漏 液污染電池槽。請勿碰觸外露
   的電池酸液,以免皮膚受傷。

#### 註:

- ◆ 若長時間不使用遙控器,請取 出電池。
- ◆ 本顯示器上的遙控感應器直接 照射陽光或受到強光照射,或 訊號傳輸路徑中出現阻礙,遙 控器可能不會正常作用。

# 第2章:連接

## 2.1 連接電源

- 1 請將電源線的一端連接至 LCD 顯示器背面的 AC 輸入接頭。
- 2 將電源線的另一端連接至電源插座或電源供應器。
- **3** 將**主要電源**開關設為開啟。

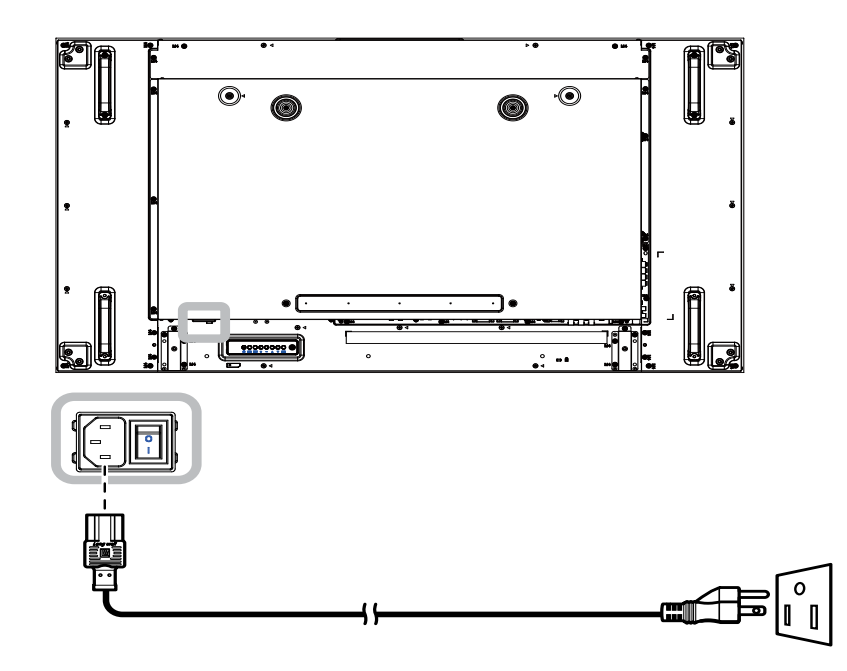

#### 4小心:

- ◆ 進行任何連接前,請先不要將 LCD 顯示器接上電源。若在電源開啟的情況下連接任何纜線,可能會引起觸 電或導致受傷。
- ◆ 移除電源線時,請拿住電源線的插頭,不要拉扯電線。

# 連接

## 2.2 使用開關護蓋

為避免意外開啟或關閉顯示器,電源開關具有一個護蓋。 若要安裝開關護蓋,請執行下列操作:

- **1** 對齊開關護蓋並安裝在**主要電源**開關的頂端。
- 2 使用螺絲固定開關護蓋。

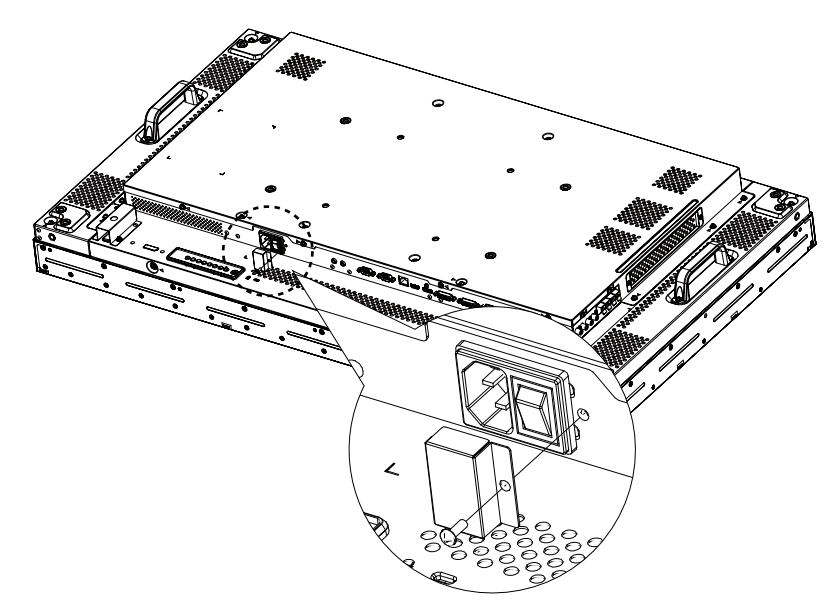

#### 註:

◆ 所示的周邊裝置及纜線僅供參考。

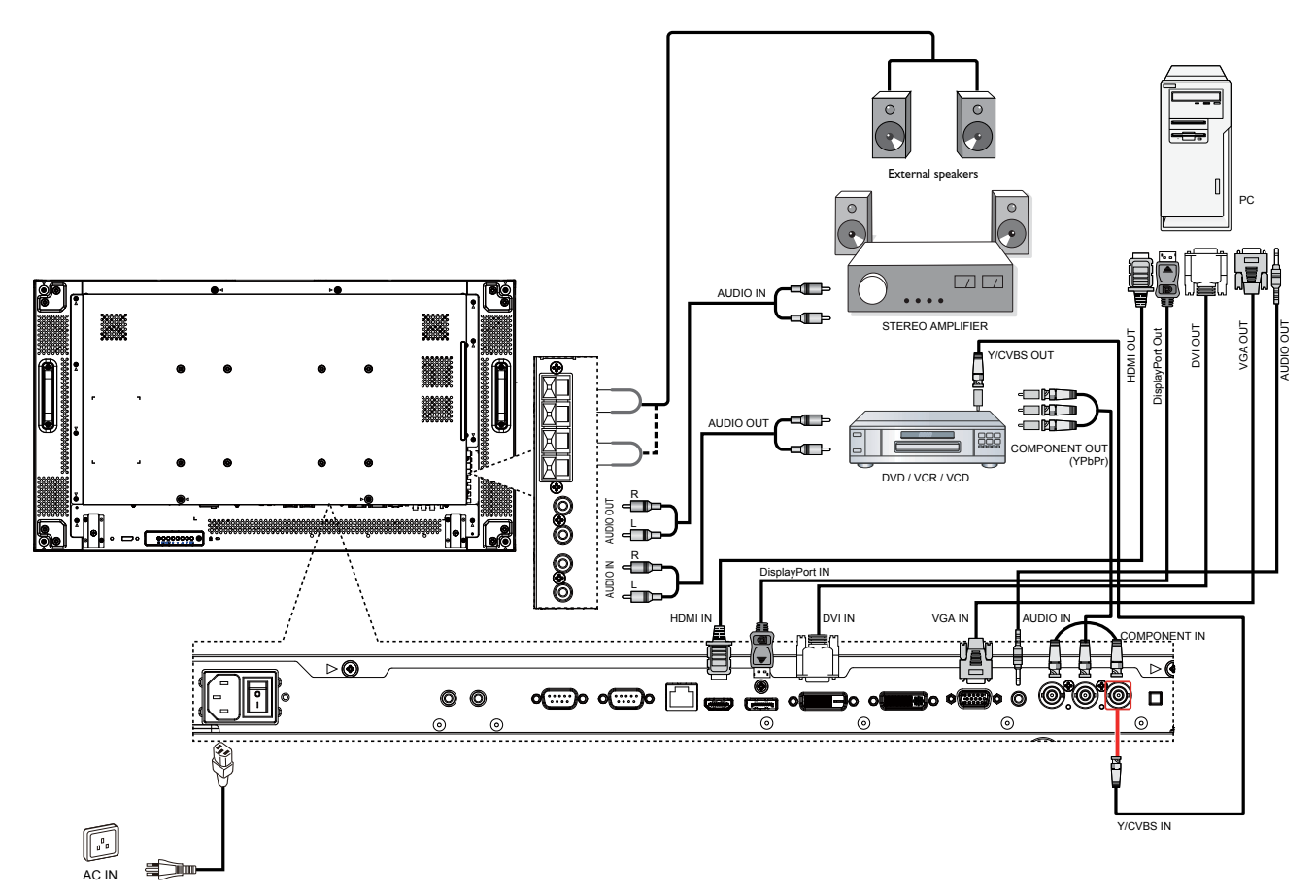

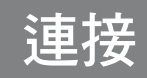

## 2.3 連接電腦

### 2.3.1 使用 VGA 輸入

將 D-sub 纜線的一端連接至 LCD 顯示器的 VGA 輸入接頭,然後將 D-sub 纜線的另一端連接至電腦的 VGA 輸出 (D-Sub) 接頭。

對於音頻輸入,請將音頻纜線的一端連接至 LCD 顯示器的音頻輸入接頭,然後將音頻纜線的另一端連接至電腦的音頻輸出接頭。

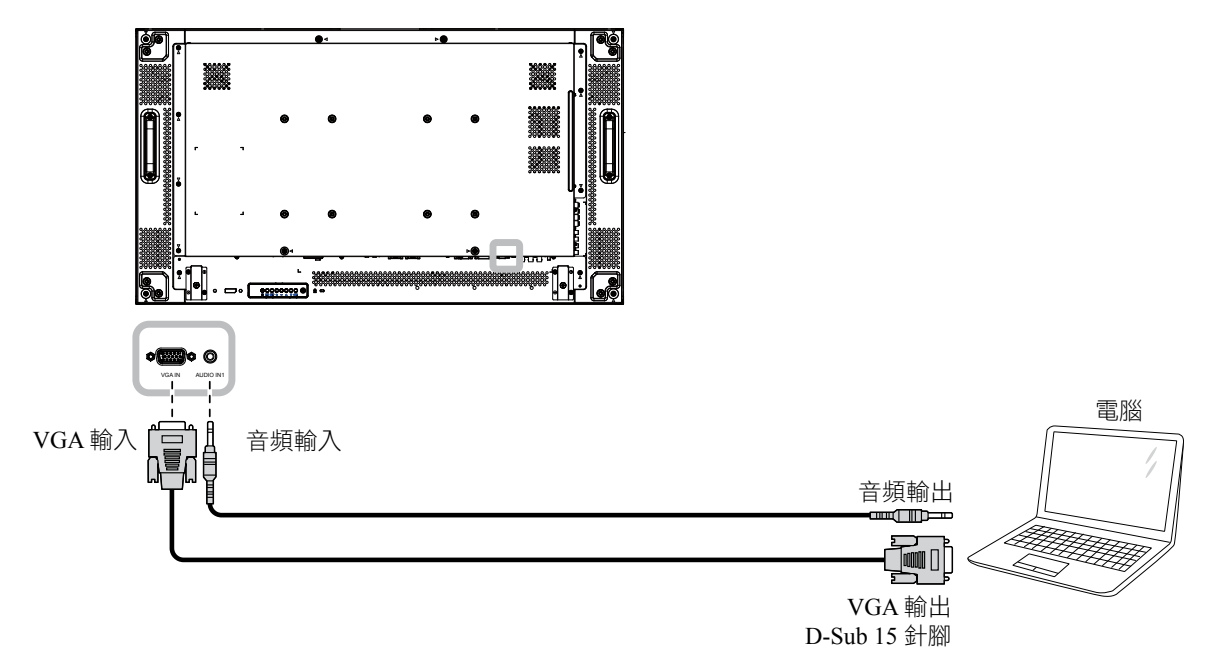

### 2.3.2 使用 DVI 輸入

將 DVI 纜線的一端連接至 LCD 顯示器的 DVI 輸入接頭,然後將 DVI 纜線的另一端連接至電腦的 DVI 接頭。

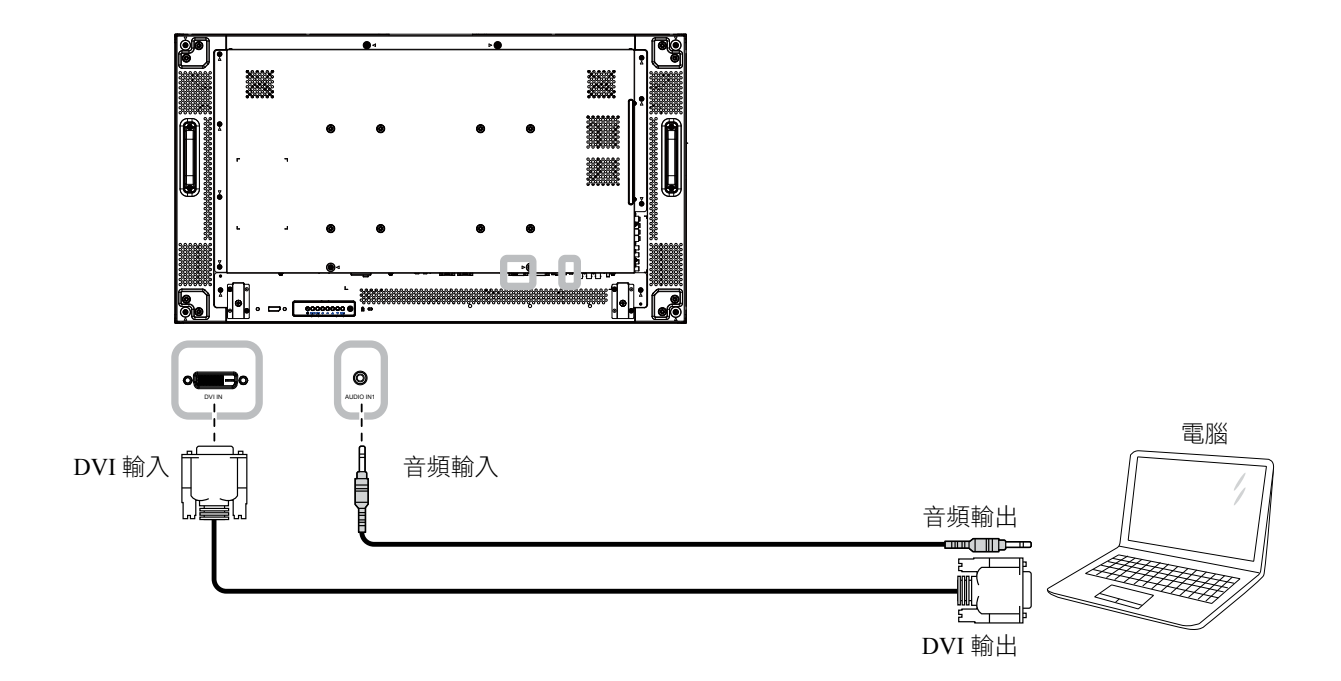

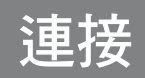

## 2.3.3 使用 HDMI 輸入

輸出接頭。

將 HDMI 纜線的一端連接至 LCD 顯示器的 HDMI 輸入接頭,然後將 HDMI 纜線的另一端連接至電腦的 HDMI

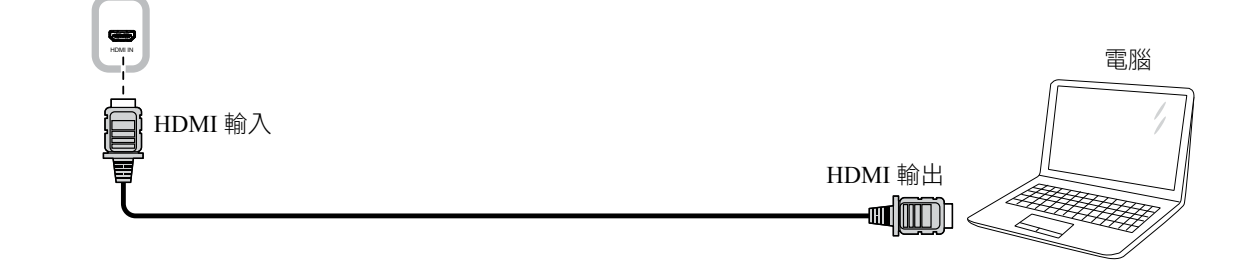

### 2.3.4 使用 DisplayPort 輸入

將 DisplayPort 纜線的一端連接至 LCD 顯示器的 DisplayPort 接頭,然後將 DisplayPort 纜線的另一端連接至電 腦的 DisplayPort 輸出接頭。

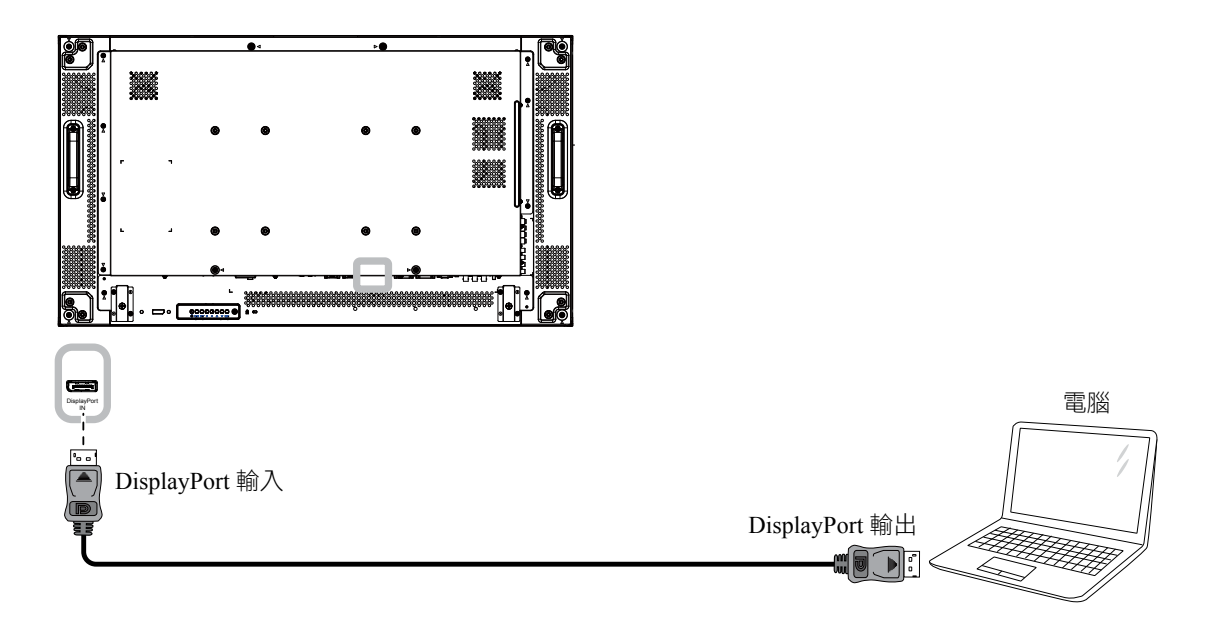

## 2.4 連接外部設備 (DVD/VCR/VCD)

### 2.4.1 使用色差視頻輸入訊號

將色差纜線的一端連接至 LCD 顯示器的色差輸入接頭,然後將色差纜線的另一端連接至視頻播放器 (DVR/ VCR/VCD) 的色差輸出接頭。

對於音頻輸入,請將音頻纜線的一端連接至 LCD 顯示器的音頻輸入接頭,然後將音頻纜線的另一端連接至視頻播放器 (DVR/VCR/VCD)的音頻輸出接頭。

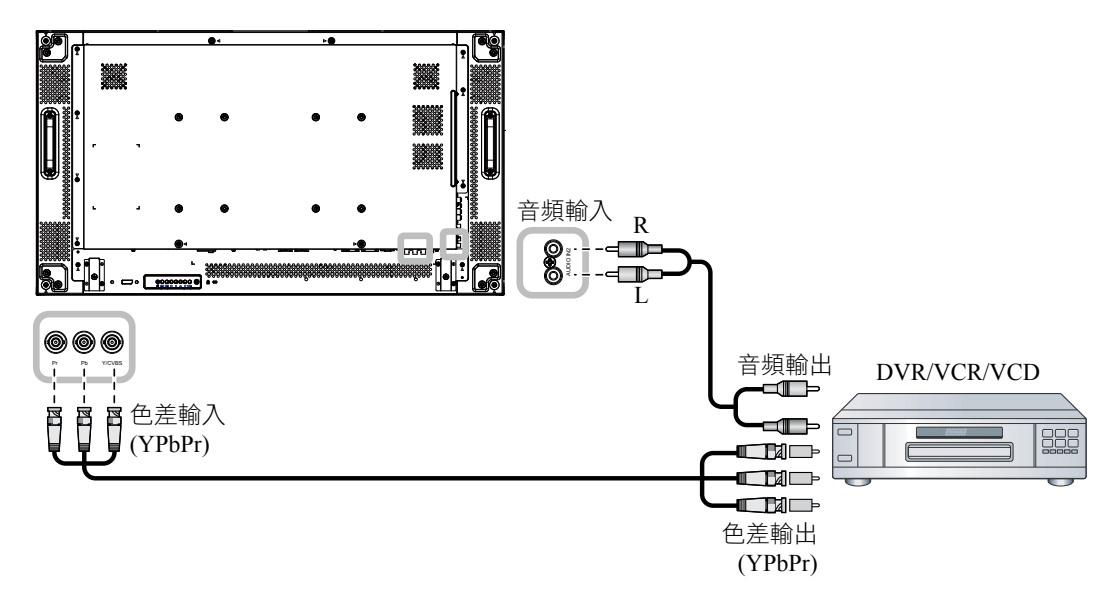

### 2.4.2 使用視頻源輸入

將視頻纜線的一端連接至 LCD 顯示器的 Y/CVBS 輸入連接埠,然後將色差纜線的另一端連接至視頻播放器 (DVR/VCR/VCD) 的 Y/CVBS 輸出連接埠。

對於音頻輸入,請將音頻纜線的一端連接至 LCD 顯示器的音頻輸入接頭,然後將音頻纜線的另一端連接至視頻播放器 (DVR/VCR/VCD)的音頻輸出接頭。

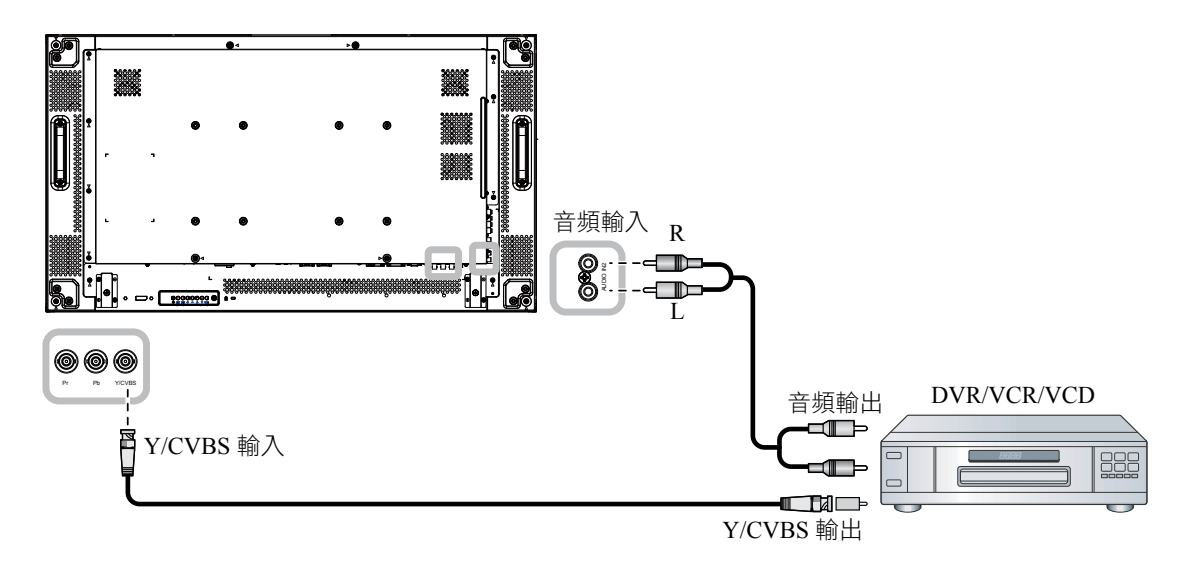

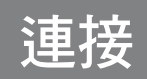

### 2.4.3 使用 HDMI 視頻輸入訊號

將 HDMI 纜線的一端連接至 LCD 顯示器的 HDMI1 輸入/HDMI2 輸入接頭,然後將 HDMI 纜線的另一端連接 至視頻播放器 (DVR/VCR/VCD) 的 HDMI 輸出接頭。

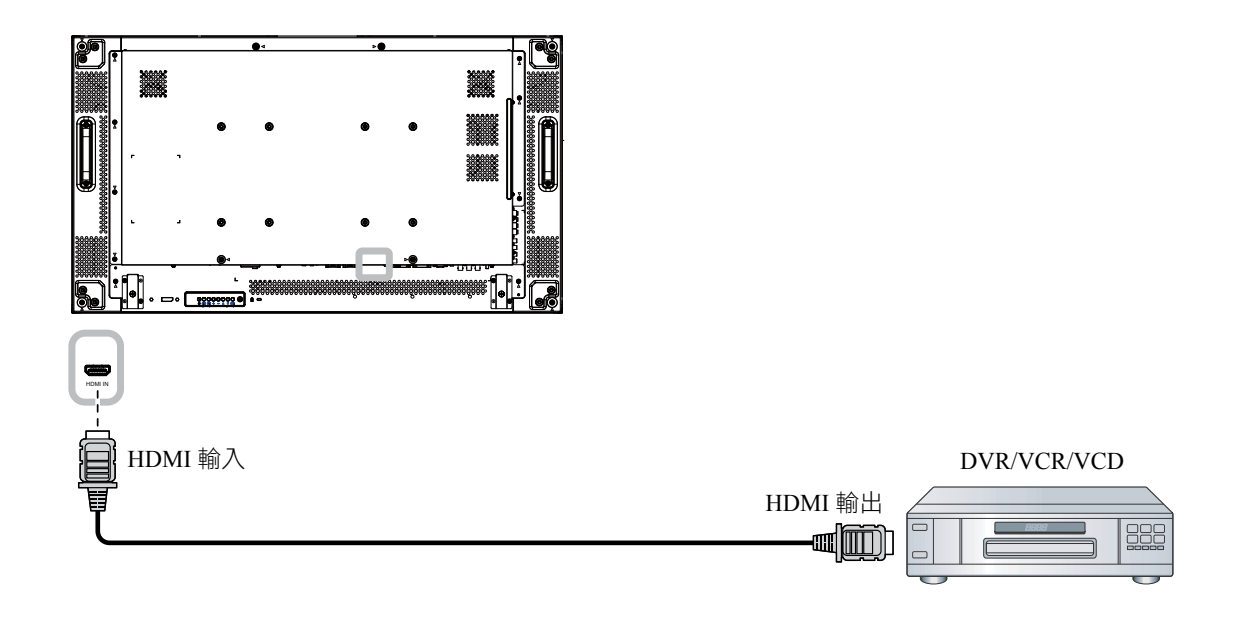

## 2.5 連接音頻設備

#### 2.5.1 連接外部喇叭

按下喇叭開關,並將喇叭纜線連接至 LCD 顯示器的外部喇叭端子。

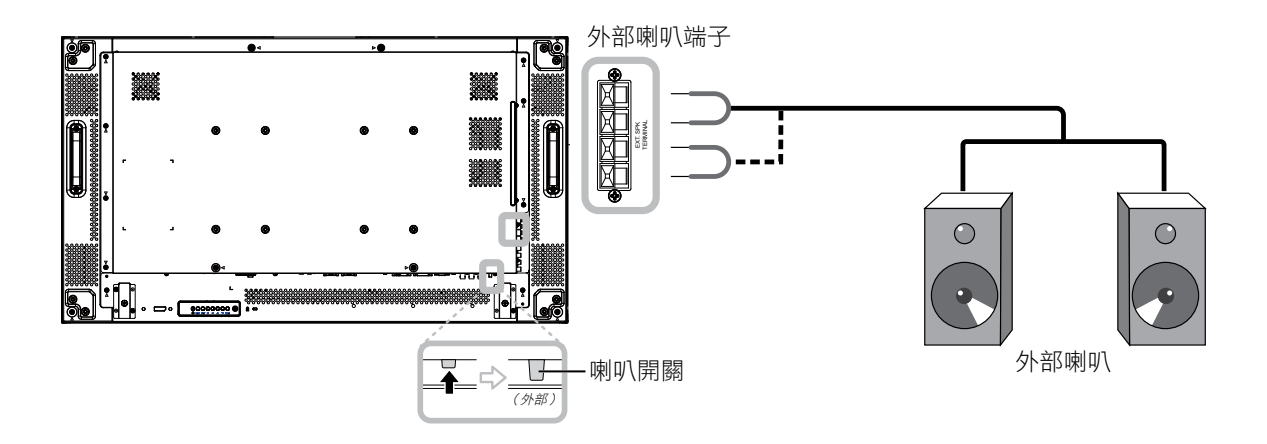

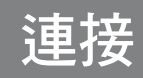

## 2.5.2 連接外部音頻裝置

將音頻纜線的一端連接至 LCD 顯示器的音頻輸出接頭,然後將音頻纜線的另一端連接至音頻裝置的音頻輸入接頭。

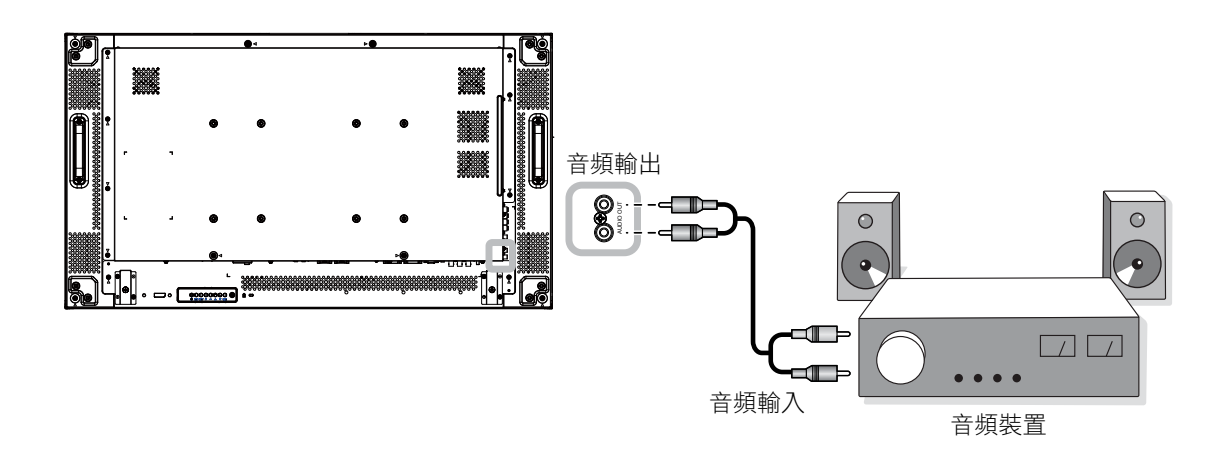

# 連接

## 2.6 以菊鏈式串接法連接多個顯示器

您可將多個顯示器互連,形成菊鏈式配置,以用於多種應用,如電視牆等。

⚠ 小心:

為避免機框受到不必要的壓力, 強烈建議保留至少 0.5mm 的空間, 使名片能穿過顯示器的四個邊。

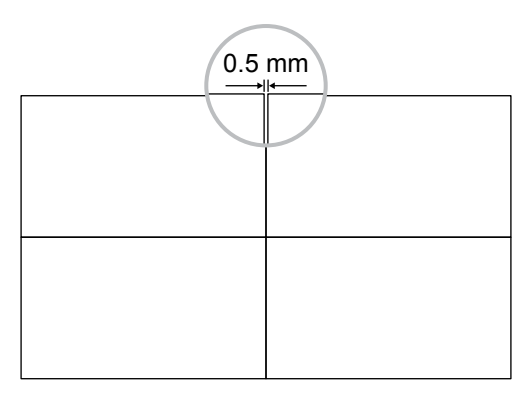

#### 註:

◆ 菊鏈串接配置最多可使用 25 台顯示器 (5x5)。

#### 2.6.1 顯示器控制連接

將顯示器 1 的 RS232C 輸出接頭,連接至顯示器 2 的 RS232C 輸入接頭。

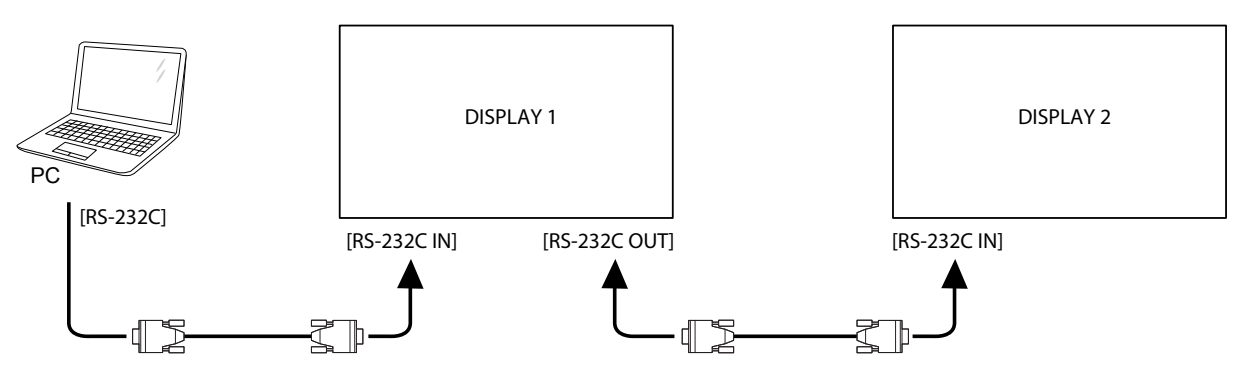

#### 2.6.2 數位視頻連接

將顯示器 1 的 DVI 輸出/VGA 輸出接頭,連接至顯示器 2 的 DVI 輸入接頭。

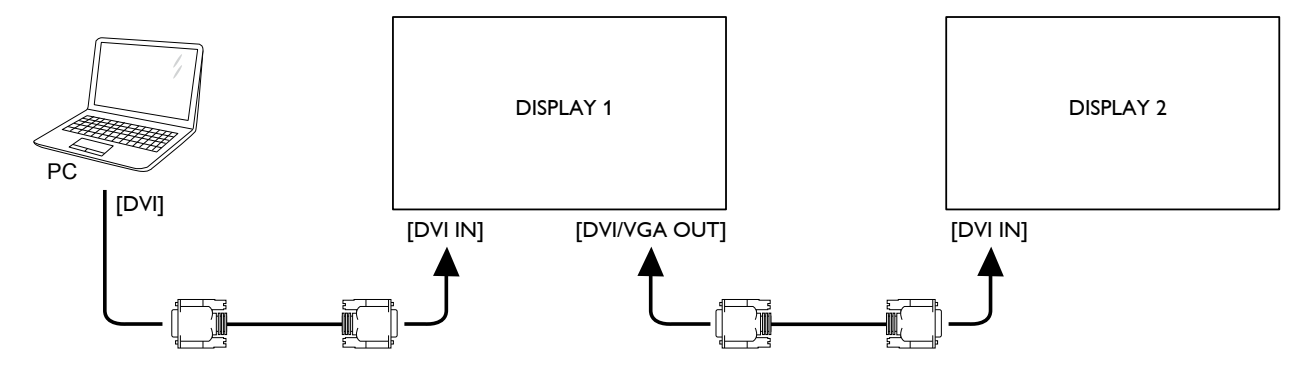

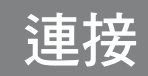

### 2.6.3 類比視頻連接

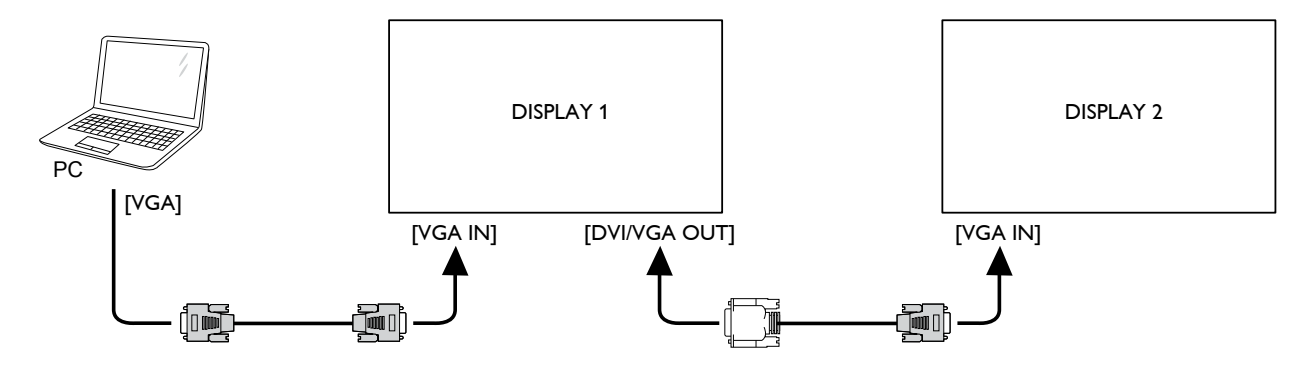

將顯示器 1 的 DVI 輸出/VGA 輸出接頭,連接至顯示器 2 的 VGA 輸入接頭。

## 2.7 IR 連接

將 IR 感應器纜線連接至 LCD 顯示器的 IR 輸入接頭。

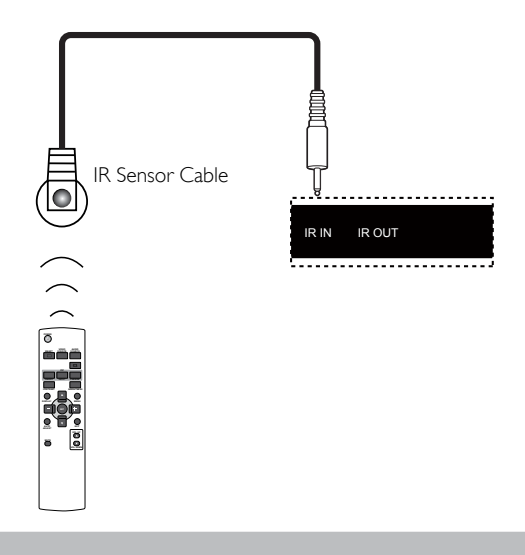

#### 註:

◆ 若連接 [IR 輸入],本顯示器的遙控器感應器會停止運作。

# 連接

## 2.8 IR 直通連接

若要使用 DVD 播放器的遙控器,控制由多台顯示器組成的電視牆,請執行下列操作:

- 1 將 IR 感應器纜線連接至 LCD 顯示器的 IR 輸入接頭埠。
- 2 將 IR 續線的一端連接至 LCD 顯示器的 IR 輸出接頭。然後將 IR 續線的另一端連接至 DVD 播放器的 IR 輸入接頭。當按下按鈕時, IR 訊號將會傳送至 DVD 播放器。

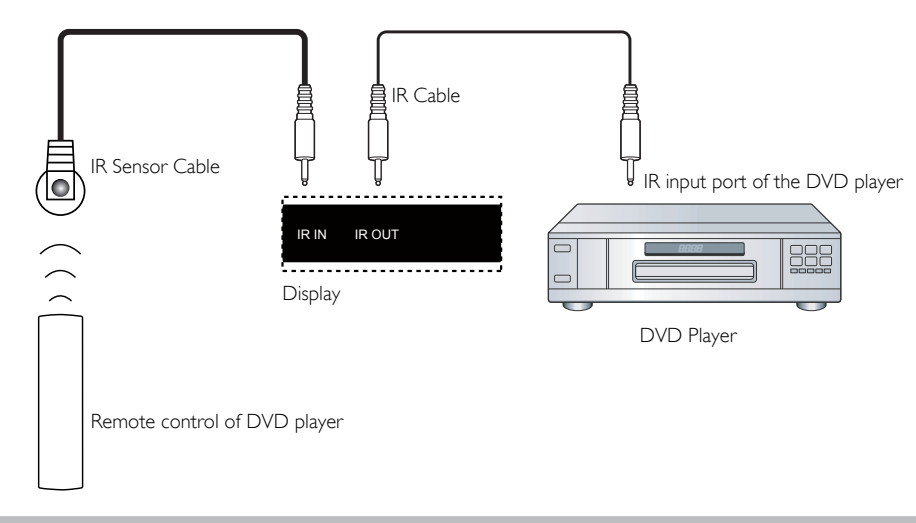

註:

◆ 如果「IR 感應器纜線」直接照射陽光或受到強光照射,或訊號傳輸路徑中出現阻礙時,遙控器可能無法正 常作用。

## 連接

## 2.9 連接有線網路

若將本 LCD 顯示器連接至家中網路,您可從電腦播放相片、音樂及視頻。

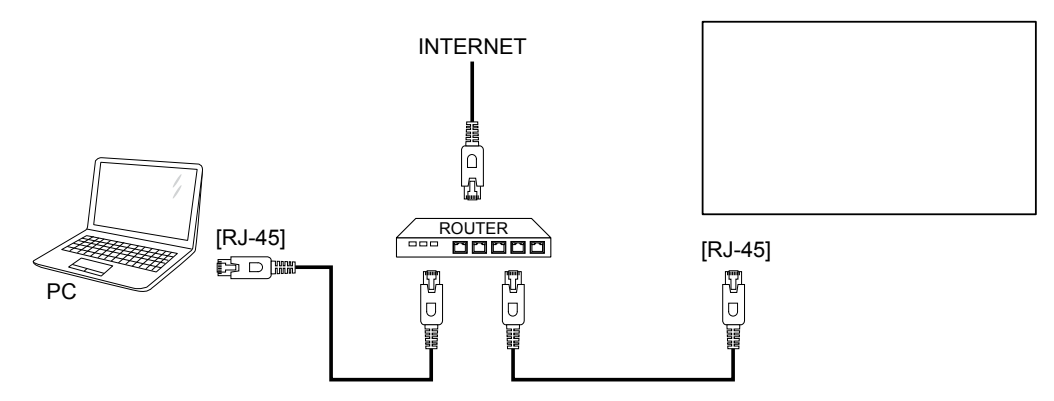

#### 設定網路:

- 1 開啟路由器,然後開啟其DHCP設定。
- 2 使用乙太網路線將路由器與 LCD 顯示器連接。
- 3 按下功能表按鈕顯示 OSD 功能表。
- 4 按下▲或▼按鈕選擇進階選項。按下設定按鈕進入其子功能表。
- 5 按下▲或▼按鈕選擇**序列控制**。然後按下一或十按鈕選擇LAN。
- 6 按下▲或▼按鈕選擇LAN設定。按下設定按鈕進入其子功能表。
- 7 按下▲或▼按鈕選擇 DHCP 用戶端。然後按下一或 +按鈕選擇開啟。

#### 註:

- ◆ 使用屏蔽的 CAT-5 乙太網路線連接,以符合 EMC 指令。
- ◆ 若要手動設定網路參數,請將 DHCP 用戶端設定設為關閉。

# 第3章:調整 LCD 顯示器

## 3.1 開啟電源

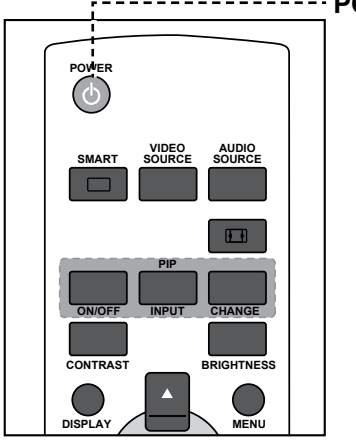

------POWER (電源) 鍵

- 將電源線連接至電源插座或電
   源供應器。
- 2 按下 <sup>(1)</sup> 按鈕開啟 LCD 顯示
   器。

開啟 LCD 顯示器之後,按下 可關閉 LCD 顯示器電源。 註:

 ◆ 只要電源線仍連接電源插 座,LCD 顯示器便會持續耗 電。請取下電源線以完全切斷 電源。

## 3.2 選擇輸入源訊號

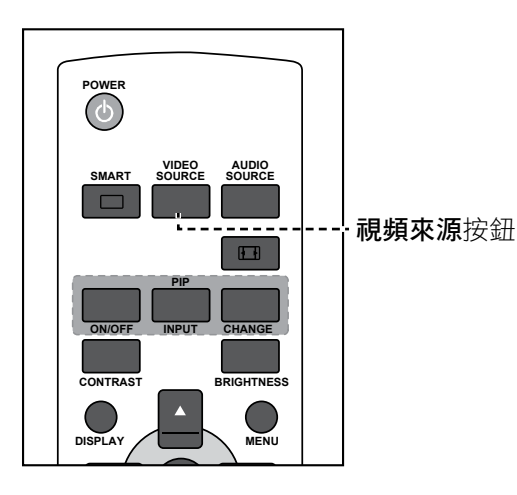

- 1 按下**視頻來源**按鈕。
- 2 按下▲或▼按鈕選擇裝置,然後按下設定按鈕。

#### 註:

◆ 按下視頻來源按鈕後,含有可用
 輸入來源的功能表將會顯示在畫面上。

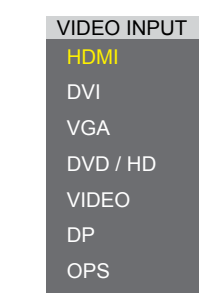

» DVD/HD = YPbPr

◆ 若選取的輸入源訊號未連接
 LCD 顯示器或未開啟電源,畫
 面上便不會顯示任何訊號訊息。

ATTENTION! NO SIGNAL PLEASE CHECK INPUT SIGNAL OR CONNECTION.

## 3.3 調整音量

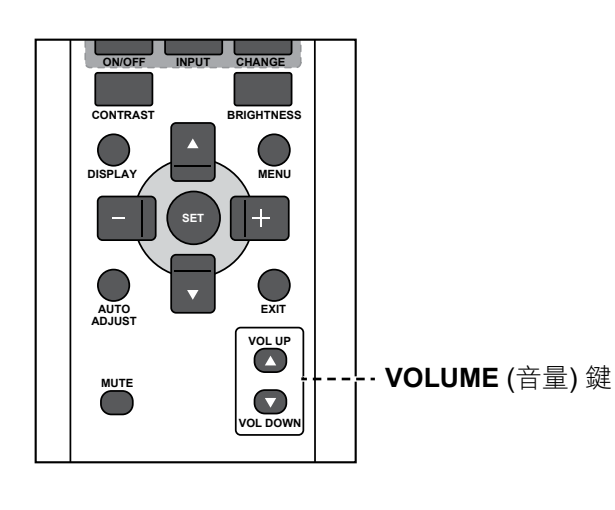

按下**音量增加 (▲)** 或音量降低 (▼) 按鈕,可調整音量。

## 3.4 變更畫面格式

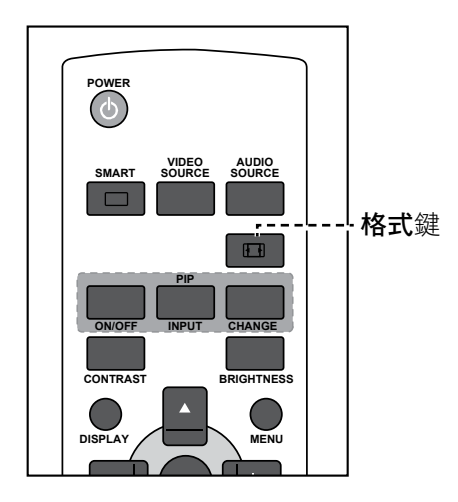

反覆按下 ⊡ 按鈕可選擇所需的選項。

註: ◆ 按下音量增加 (▲) 或音量降低 (▼) 按鈕後,音量功能表會自動 顯示在畫面上。

◆ 按下**靜音**按鈕可消除聲音。

#### 註:

可用的畫面格式包括:

- ◆ 全螢幕:此模式會使用 16:9 全 螢幕尺寸,將傳輸的畫面還原為 正確的比例。
- ▶ 正常:畫面會以 4:3 格式重現,
   黑帶會顯示於畫面的其中一側。
- 動態:以非比例方式延伸 4:3 畫 面,將整個螢幕完全填滿。此選 項僅適用於視頻輸入來源。
- 自訂:選擇可套用在自訂縮放子 功能表中的自訂縮放設定。
- 原始:此模式不縮放原始影像的 大小,在螢幕上以逐像素方式顯 示影像。

## 3.5 選擇慣用的畫面設定

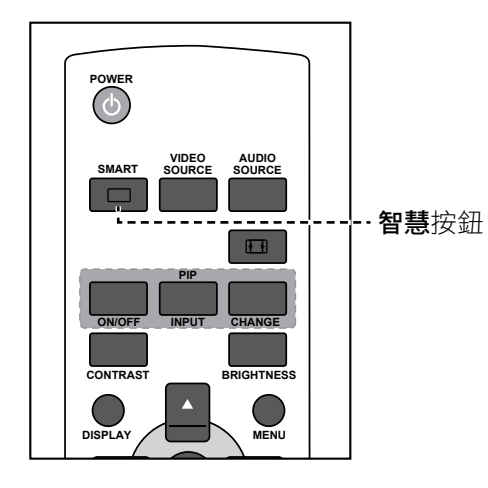

反覆按下 🗆 按鈕可選擇所需的選項。

## 3.6 調整亮度

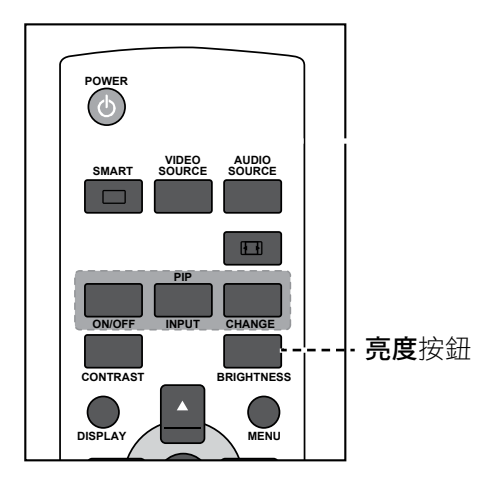

- **1** 按下**亮度**按鈕。
- **2** 按下一或 + 按鈕調整設定。
- 3 按下**功能表**離開功能表。

### 註:

可用的預設畫面模式包括:

- 標準:適用於一般影像(預設設
   定)。
- ◆ 高亮度:適用於移動的影像,如 視頻。
- ◆ sRGB:適用於文字形式的影像
   (僅限 PC 模式)。
- ▶ 劇院:適用於觀看電影(僅限視 頻模式)。

#### 註:

 ◆ 按下**亮度**按鈕後,亮度功能表會 自動顯示在畫面上。

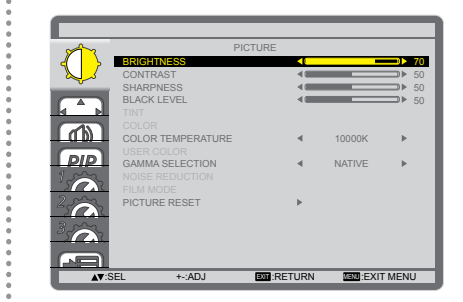

# 第4章: 螢幕顯示 (OSD) 功能表

## 4.1 使用 OSD 功能表

| <b>ム</b> 14代字 14 席 |                                                                                                    | 操作                       |                                       |
|--------------------|----------------------------------------------------------------------------------------------------|--------------------------|---------------------------------------|
| #                  | 」                                                                                                    | 控制面板                     | 遙控器                                   |
| 1                  | 顯示主功能表畫面。                                                                                                    | 按下 <b>MENU 功能表</b>       | 按下 <b>MENU 功能表</b>                    |
|                    | PICTURE<br>PICTURE<br>PIC | 按鈕。                      | 按鈕。                                   |
| 2                  | 進入子功能表。                                                                                                    | 1 按▲或▼按鈕,                | 1 按▲或▼按鈕,                             |
|                    | PICTURE                                                                                                    | 選擇您要調整的項                 | 選擇您要調整的項                              |
|                    | BRIGHTNESS     > 70       CONTRAST     > 50       SHARPNESS     > 50                                                                                                    |                          |                                       |
|                    | BLACK LEVEL 50<br>TINT<br>COLOR                                                                                                    | 2 按下 INPUT(輸             | 2 按下 SET (設                           |
|                    | COLOR TEMPERATURE  COLOR TEMPERATURE COLOR TEMPERATURE GRAMMA SELECTION COLOR MATIVE                                                                                                    | <b>人)</b> 按鈕,進入<br>之功能主。 | <b>定)</b> 按鈕, 建八子                     |
|                    | Noise REDUCTION     FILM MODE     PICTURE RESET     ►                                                                                                    | 丁功能衣。                    | 」 · 功能衣 。                             |
|                    | 反白顯示的項目(黃色)表示使用中的子功能表。                                                                                                    |                          |                                       |
| 3                  | 調整設定值。                                                                                                    | 1 按下 ▲/▼ 按鈕選             | 1 按下 ▲/▼ 按鈕選                          |
|                    | 反白顯示的項目表示使用中的子功能表。                                                                                                    | 擇選項,或按下                  | 擇選項,或按下                               |
|                    | 例如:                                                                                                    | │                        | │                                     |
|                    | PICTURE                                                                                                    | <sup>定。</sup><br>2       | ///////////////////////////////////// |
|                    | BRIGHTNESS CONTRAST<br>CONTRAST<br>SHARPNESS CONTRAST<br>50                                                                                                    | <b>入</b> )按鈕進行確          | 2 级下SET(設定)<br>按鈕進行確認。                |
|                    | BLACK LEVEL<br>TINT<br>COLOR                                                                                                    | 認。                       |                                       |
|                    | COLOR IEMPERATURE  TUDUOR COLOR GAMMA SELECTION COLOR CALIFICATION COLOR CALIFICATION CALIFICATION COLOR CALIFICATION CALIFICATION CALIFICA                                                                                                    |                          |                                       |
|                    |                                                                                                    |                          |                                       |
|                    | 3<br>▲▼:SEL SB:NEXT ST:RETURN ESD:EXIT MENU                                                                                                    |                          |                                       |
|                    | *                                                                                                    |                          |                                       |
|                    | PICTURE RESET<br>NO<br>YES<br>▲▼.SEL SER:RETURN SEST.EXIT MENU                                                                                                    |                          |                                       |

# 螢幕顯示 (OSD) 選單

|   | 功能表導覽      | 操作                 |                    |
|---|------------|--------------------|--------------------|
| # |            | 控制面板               | 遙控器                |
| 4 | 退出子功能表。    | 按下 <b>MENU 功能表</b> | 按下 <b>EXIT(結束)</b> |
|   |            | 按鈕回到上一個功能          | 按鈕可返回上一個切          |
|   |            | 表。                 | 能表。                |
| 5 | 關閉 OSD 視窗。 | 重複按下MENU 功能        | 按下 <b>MENU 功能表</b> |
| - |            | 表按鈕。               | 按鈕。                |

修改設定值後,若使用者進行以下動作,便會儲存所有變更:

- 繼續操作另一個功能表。
- 退出 OSD 功能表。
- 等待 OSD 功能表消失。

#### 註:

◆ 部分功能表項目的可用性視輸入源訊號而定。若功能表無法操作,便會以灰階顯示。

## 4.2 OSD 功能表樹狀結構

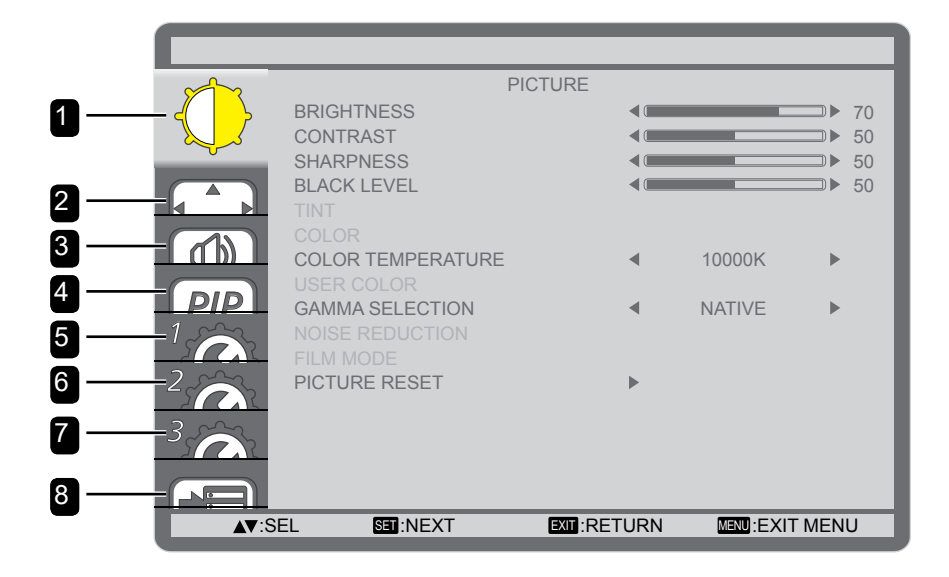

| 主功能表  | 子功能表                      | 備註         |
|-------|---------------------------|------------|
| 1. 畫面 | • 亮度                      | 請參閱第 39 頁。 |
|       | • 對比                      |            |
|       | <ul> <li>・ 鋭利度</li> </ul> |            |
|       | • 黑階                      |            |
|       | • 色調                      |            |
|       | • 色彩                      |            |
|       | • 色溫                      |            |
|       | • 使用者色彩                   |            |
|       | • 色差補正選擇                  |            |
|       | • 雜訊抑制                    |            |
|       | <ul> <li>影片模式</li> </ul>  |            |
|       | <ul> <li>畫面重設</li> </ul>  |            |
| 2. 畫面 | <ul> <li>自動設定</li> </ul>  | 請參閱第 41 頁。 |
|       | <ul> <li>自動調整</li> </ul>  |            |
|       | • 水平位置                    |            |
|       | • 垂直位置                    |            |
|       | • 時脈                      |            |
|       | • 時脈相位                    |            |
|       | • 縮放模式                    |            |
|       | <ul> <li>自訂模式</li> </ul>  |            |
|       | • 畫面重設                    |            |
| 3. 音頻 | • 平衡                      | 請參閱第 43 頁。 |
|       | • 高音                      |            |
|       | • 低音                      |            |
|       | • 音頻重設                    |            |

# 螢幕顯示 (OSD) 選單

| 主功能表    | 子功能表                         | 備註             |
|---------|------------------------------|----------------|
| 4. 子母畫面 | • 子母畫面 模式                    | 請參閱第 39 頁。     |
|         | • 子母畫面 大小                    |                |
|         | • 子母畫面 音頻                    |                |
|         | • 子母畫面 水平位置                  |                |
|         | • 子母畫面 垂直位置                  |                |
|         | <ul> <li>子輸入</li> </ul>      |                |
|         | • 子母畫面 重設                    |                |
| 5. 配置 1 | • 關閉定時器                      | 請參閱第 41 頁。     |
|         | • 排程                         |                |
|         | • 日期和時間                      |                |
|         | • 開機顯示                       |                |
|         | <ul> <li>配置1重設</li> </ul>    |                |
| 6. 配置 2 | • 語言                         | 請參閲第 48 頁。     |
|         | ・ OSD 關閉                     |                |
|         | • OSD 水平位置                   |                |
|         | <ul> <li>OSD 垂直位置</li> </ul> |                |
|         | ・ 資訊 OSD                     |                |
|         | • 螢幕資訊                       |                |
|         | • 螢幕 ID                      |                |
|         | • IR 控制                      |                |
|         | <ul> <li>並排</li> </ul>       |                |
|         | • 開機延遲                       |                |
|         | • 配置 2 重設                    |                |
| 7. 配置 3 | • 省電模式                       | 請參閲第 52 頁。<br> |
|         | • 溫度狀態                       |                |
|         | • 螢幕保護程式                     |                |
|         | • 邊框色彩                       |                |
|         | •                            |                |
| 8. 進階選項 | • 輸入變更                       | 請參閱第 54 頁。     |
|         | <ul> <li>端子設定</li> </ul>     |                |
|         | • 掃描轉換                       |                |
|         | <ul> <li>色彩系統</li> </ul>     |                |
|         | <ul> <li>· 掃描模式</li> </ul>   |                |
|         | <ul> <li>• 序列控制</li> </ul>   |                |
|         | ・ LAN 設定                     |                |
|         | • APM                        |                |
|         | • 進階選項重設                     |                |
|         | • 恢復原廠設定值                    |                |

# 第 5 章: 調整 LCD 顯示器

## 5.1 畫面設定

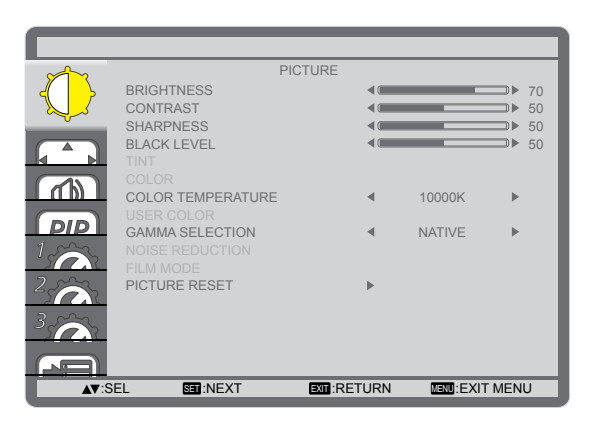

- 1 按下控制面板或遙控器上的**功能表**按鈕,叫出 OSD 視 窗。
- 2 選擇畫面,然後按下控制面板上的輸入按鈕,或遙控器 上的設定按鈕。
- 3 按下控制面板或遙控器上的 ▲/▼ 按鈕以選擇選項。

| 項目  | 功能                           | 操作                            | 範圍      |
|-----|------------------------------|-------------------------------|---------|
|     | 調整畫面影像的照度。<br>註:預設值是 70。     | 按控制面板或遙控器上的 —/+ 鈕,<br>即可調整數值。 | 0 至 100 |
| 亮度  | 原始設定                         | 高亮度設定低亮。                      | 度設定     |
|     |                              |                               |         |
|     | 調整黑階與白階之間的差異。<br>註:預設值是 50。  | 按控制面板或遙控器上的 —/十 鈕,<br>即可調整數值。 | 0 至 100 |
|     | 原始設定                         | 高亮度設定                         | 度設定     |
| 對比  |                              |                               |         |
| 鋭利度 | 調整畫面影像的清晰度與焦距。<br>註:預設值是 50。 | 按控制面板或遙控器上的 —/十 鈕,<br>即可調整數值。 | 0 至 100 |

| 項目     | 功能                                                                                                    | 操作                                         | 範圍                                                                         |
|--------|----------------------------------------------------------------------------------------------------|--------------------------------------------|----------------------------------------------------------------------------|
|        | 調整畫面影像的黑階。降低亮度會使<br>黑色更黑。<br>註:預設值是 50。                                                                  | 按控制面板或遙控器上的 —/ <del>+</del> 鈕,<br>即可調整數值。  | 0 至 100                                                                    |
|        | 原始設定                                                                                                    | 高亮度設定                                      | 度設定                                                                        |
| 黑階     |                                                                                                    |                                            |                                                                            |
| 色調     | 調整色彩的色調。<br>註:預設值是 <b>50</b> 。                                                                           | 按控制面板或遙控器上的 <b>一/十</b> 鈕,<br>即可調整數值。       | 0 至 100                                                                    |
| 色彩     | 調整畫面的色彩飽和度。<br>註:預設值是 50。                                                                                | 按控制面板或遙控器上的 —/ <del>+</del> 鈕,<br>即可調整數值。  | 0 至 100                                                                    |
| 色溫     | 選擇影像的色溫。較低的色溫會呈現<br>偏紅色調,較高的色溫則會呈現偏藍<br>色調。<br>註:預設值為 10000K。                                            | 按下控制面板或遙控器上的 —/ <del>+</del> 按<br>鈕,以選擇選項。 | 原生<br>用戶自定<br>3000K<br>4000K<br>5000K<br>6500K<br>7500K<br>9300K<br>10000K |
| 使用者色彩  | 透過獨立變更 R-GAIN(紅色)、<br>G-GAIN(綠色)及 B-GAIN(藍色)<br>設定,精準調整影像的色調。只有在<br>色溫設定,設為用戶自訂時才可使<br>用。<br>註:預設值是 128。 | 按控制面板或遙控器上的 —/ <del>+</del> 鈕,<br>即可調整數值。  | 0 至 255                                                                    |
| 色差補正選擇 | 調整畫面亮度及對比的非線性設定。<br>註:預設值是 <b>原生</b> 。                                                                   | 按下控制面板或遙控器上的 —/+ 按<br>鈕,以選擇選項。             | 原生<br>2.2<br>2.4<br>S 色差補正                                                 |

| 項目   | 功能                                                   | 操作                                         | 範圍               |
|------|------------------------------------------------------|--------------------------------------------|------------------|
| 雜訊抑制 | 調整雜訊抑制以除去影像的雜訊。可<br>產生更清晰鋭利的影像。<br>註:預設值是 <b>中</b> 。 | 按下控制面板或遙控器上的 —/ <del>+</del> 按<br>鈕,以選擇選項。 | 關<br>低<br>中<br>高 |

#### 雜訊減低關閉

雜訊減低開啟

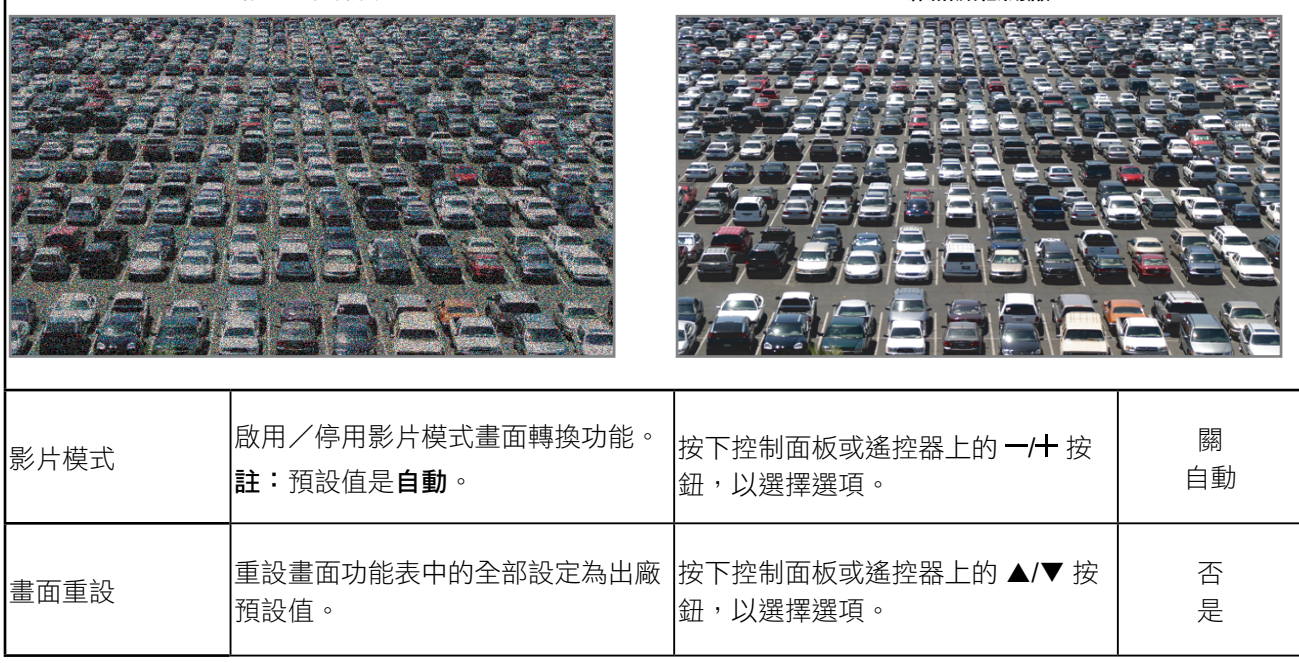

## 5.2 畫面設定

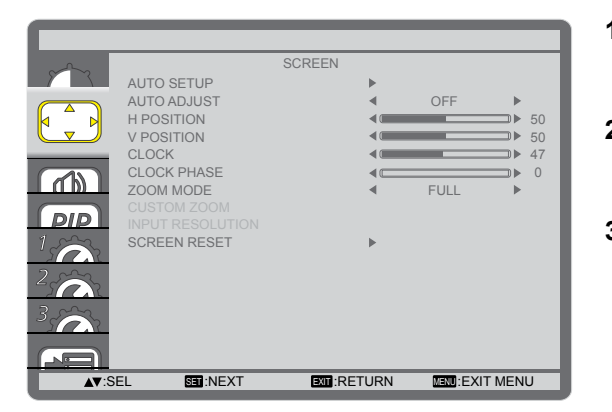

- 1 按下控制面板或遙控器上的**功能表**按鈕,叫出 OSD 視窗。
- 2 選擇畫面,然後按下控制面板上的輸入按鈕,或遙控器 上的設定按鈕。
- 3 按下控制面板或遙控器上的 ▲/▼ 按鈕以選擇選項。

| 項目   | 功能                                                               | 操作                                                    | 範圍 |
|------|------------------------------------------------------------------|-------------------------------------------------------|----|
| 自動設定 | 使用本功能,可讓顯示器自動最佳化<br>VGA 輸入影像的顯示效果。<br>註:本選項功能,僅對 VGA 輸入訊<br>號有效。 | 按下控制面板上的 <b>輸入</b> 按鈕或遙控器<br>上的 <b>設定</b> 按鈕,可執行自動調整。 | 無  |
| 自動調整 | 本選項可讓顯示器自動偵測、並顯示<br>可用的訊號來源。<br>註:預設值為 <b>關閉</b> 。               | 按下控制面板或遙控器上的 一/ <del>十</del> 按<br>鈕,以選擇選項。            | 開  |

| 項目   | 功能                                                                                                    | 操作                                         | 節圍                                    |  |
|------|----------------------------------------------------------------------------------------------------|--------------------------------------------|---------------------------------------|--|
| 水平位置 | 向右或向左調整影像。                                                                                                    | 按控制面板或遙控器上的 —/十 鈕,<br>即可調整位置。              | 0 至 100                               |  |
| 垂直位置 | 將影像往上或往下移。                                                                                                    | 按控制面板或遙控器上的 —/+ 鈕,<br>即可調整位置。              | 0 至 100                               |  |
| 時脈   | 調整影像寬度。<br>註:本選項功能,僅對 VGA 輸入訊<br>號有效。                                                                                           | 按控制面板或遙控器上的 —/+ 鈕,<br>即可調整設定。              | 0 至 100                               |  |
| 時脈相位 | 調整提升影像的焦距、清晰度與穩定度。<br>註:本選項功能,僅對 VGA 輸入訊<br>號有效。                                                                                | 按控制面板或遙控器上的 —/十 鈕,<br>即可調整設定。              | 0 至 100                               |  |
| 縮放模式 | 您接收的影像,可能是以 16:9 格式<br>(寬螢幕)或 4:3 格式(傳統螢幕)<br>傳輸。若為 16:9 影像,畫面上下兩<br>邊可能會有黑邊(寬螢幕格式)。<br>本功能可讓螢幕顯示的影像最佳化。<br>註:預設值是 <b>全螢幕</b> 。 | 按下控制面板或遙控器上的 —/ <del>+</del> 按<br>鈕,以選擇選項。 | 全螢幕<br>正常<br>動態(僅限視<br>頻)<br>自訂<br>原始 |  |
|      | 您可根據想要顯示的影像,使用此功能<br>訂時才可使用。                                                                                                    | 」<br>能進一步自訂縮放設定。只有在 <b>縮放模</b>             | <b>式</b> 設定,設為 <b>自</b>               |  |
|      | • 縮放:朝水平及垂直方向,同時<br>展開影像。<br>註:預設值是 0。                                                                                          | 按控制面板或遙控器上的 —/ <del>+</del> 鈕,<br>即可調整設定。  | 0 至 100                               |  |
|      | • 水平縮放:僅朝水平方向展開影像。<br>註:預設值是0。                                                                                                  | 按控制面板或遙控器上的 —/+ 鈕,<br>即可調整設定。              | 0 至 100                               |  |
| 自訂模式 | • <b>垂直縮放</b> :僅朝垂直方向展開影像。<br>註:預設值是0。                                                                                          | 按控制面板或遙控器上的 —/+ 鈕,<br>即可調整設定。              | 0 至 100                               |  |
|      | • 水平位置:向左或向右水平移動<br>影像的位置。<br>註:預設值是 50。                                                                                        | 按控制面板或遙控器上的 —/十 鈕,<br>即可調整設定。              | 0 至 100                               |  |
|      | • <b>垂直位置</b> :向上或向下垂直移動<br>影像的位置。<br>註:預設值是 50。                                                                                | 按控制面板或遙控器上的 —/ <del>+</del> 鈕,<br>即可調整設定。  | 0 至 100                               |  |

| 項目   | 力能 功能                    | 操作                             | 範圍 |
|------|--------------------------|--------------------------------|----|
| 畫面重設 | 重設畫面功能表中的全部設定為出廠<br>預設值。 | 按下控制面板或遙控器上的 ▲/▼ 按<br>鈕,以選擇選項。 | 否是 |

## 5.3 音頻設定

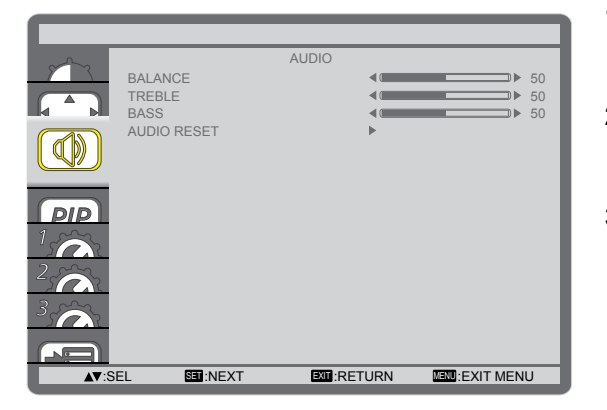

- 1 按下控制面板或遙控器上的**功能表**按鈕,叫出 OSD 視窗。
- 2 選擇**音頻**,然後按下控制面板上的**輸入**按鈕,或遙控器 上的**設定**按鈕。
- 3 按下控制面板或遙控器上的 ▲/▼ 按鈕以選擇選項。

| 項目   | 力能                                  | 操作                                        | 範圍      |
|------|-------------------------------------|-------------------------------------------|---------|
| 平衡   | 調整音頻的左右聲道平衡。<br>註:預設值是 <b>50</b> 。  | 按控制面板或遙控器上的 —/ <del>+</del> 鈕,<br>即可調整設定。 | 0 至 100 |
| 高音   | 調整提高或降低高音音量。<br>註:預設值是 50。          | 按控制面板或遙控器上的 —/+ 鈕,<br>即可調整設定。             | 0 至 100 |
| 低音   | 調整提高或降低低音音量。<br>註:預設值是 50。          | 按控制面板或遙控器上的 —/十 鈕,<br>即可調整設定。             | 0 至 100 |
| 音頻重設 | 重設 AUDIO(音頻)功能表的所有<br>設定值,恢復至出廠預設值。 | 按下控制面板或遙控器上的 ▲/▼ 按<br>鈕,以選擇選項。            | 否<br>是  |

## 5.4 子母畫面 設定

| $\sim$        |                | PIP      |      |            |      |
|---------------|----------------|----------|------|------------|------|
|               | PIP MODE       |          |      | OFF        | •    |
|               | PIP SIZE       |          |      | SMALL      |      |
|               | PIP AUDIO      |          |      | MAIN AUDIO |      |
|               | PIP H POSITION |          |      | 100        | •    |
|               | PIP V POSITION |          |      | 100        |      |
|               | SUB INPUT      |          |      | DVI        |      |
|               | PIP RESET      |          | •    |            |      |
| 1<br>2        |                |          |      |            |      |
| 3             |                |          |      |            |      |
|               |                |          |      |            |      |
| <b>▲▼</b> :Sl | EL SET:NEXT    | EXIT :RE | TURN |            | MENU |

- 1 按下控制面板或遙控器上的**功能表**按鈕,叫出 OSD 視 窗。
- 2 選擇 **子母畫面**,然後按下控制面板上的**輸入**按鈕,或遙 控器上的**設定**按鈕。
- 3 按下控制面板或遙控器上的 ▲/▼ 按鈕以選擇選項。

| 項目            | 力能 功能                            | 操作                                         | 範肁                                     |
|---------------|----------------------------------|--------------------------------------------|----------------------------------------|
| 子母畫面 模式       | 選擇 子母畫面(子母畫面)模式。<br>註:預設值為關閉。    | 按下控制面板或遙控器上的 一/ <del>十</del> 按<br>鈕,以選擇選項。 | 關<br>子母畫面<br>POP<br>SBS 長寬比<br>SBS 全螢幕 |
| 子母畫面 大小       | 選擇子母畫面模式中的子畫面尺<br>寸。<br>註:預設值是小。 | 按下控制面板或遙控器上的 —/ <del>+</del> 按<br>鈕,以選擇選項。 | 小<br>中<br>大                            |
| 子母畫面 音頻       | 選擇 子母畫面 模式中的音頻來源。<br>註:預設值為主要音頻。 | 按下控制面板或遙控器上的 一/ <del>十</del> 按<br>鈕,以選擇選項。 | 主要音頻<br>子母畫面 音頻                        |
| 子母畫面 水平<br>位置 | 調整子畫面的水平位置。<br>註:預設值是 100。       | 按控制面板或遙控器上的 —/+ 鈕,<br>即可調整設定。              | 0 至 100                                |
| 子母畫面 垂直<br>位置 | 調整子畫面的垂直位置。<br>註:預設值是 100。       | 按控制面板或遙控器上的 —/+ 鈕,<br>即可調整設定。              | 0 至 100                                |
| 子輸入           | 選擇子畫面的輸入訊號。                      | 按下控制面板或遙控器上的 —/ <del>+</del> 按<br>鈕,以選擇選項。 | 視頻<br>VGA<br>DVD / HD                  |
| 子母畫面 重設       | 重設子母畫面功能表的所有設定值,<br>恢復至出廠預設值。    | 按下控制面板或遙控器上的 ▲/▼ 按<br>鈕,以選擇選項。             | 否是                                     |

註:

 ◆ 子母畫面 功能僅適用於下表顯示的特定訊號源組合。子母畫面 功能的可用性,也會根據目前使用的輸入訊 號解析度而有不同。

| 主畫面         | D)// | NOA |      |       | Disalara    | ·<br>·<br>·<br>·<br>·<br>·<br>· | Card |
|-------------|------|-----|------|-------|-------------|---------------------------------|------|
| 子畫面         |      | VGA | HDMI | YPDPr | Displayport | 倪覡                              | OPS  |
| DVI         | Х    | 0   | Х    | 0     | Х           | 0                               | Х    |
| VGA         | 0    | Х   | 0    | Х     | 0           | Х                               | 0    |
| HDMI        | Х    | 0   | Х    | 0     | Х           | 0                               | Х    |
| YPbPr       | 0    | Х   | 0    | Х     | 0           | Х                               | 0    |
| Displayport | Х    | 0   | Х    | 0     | X           | 0                               | Х    |
| 視頻          | 0    | Х   | 0    | Х     | 0           | Х                               | Ó    |
| Card OPS    | X    | 0   | Х    | 0     | X           | 0                               | Х    |

(O:可以使用 子母畫面 功能,X:無法使用 子母畫面 功能)

◆ 按下遙控器上的 **子母畫面 開啟/關閉**按鈕,可依下列順序變更模式:

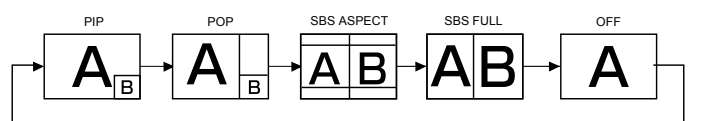

- 重疊與分割模式模式的解析度,如下所示:: 重疊模式尺寸
  - 小:320 x 240 像素
  - 中:480 x 320 像素
  - 大:640 x 480 像素

分割模式尺寸:474 x 355 像素

◆ 無論輸入的影像比例為何,子畫面所顯示的影像,皆會符合上述子畫面尺寸。

## 5.5 組態 1 功能表

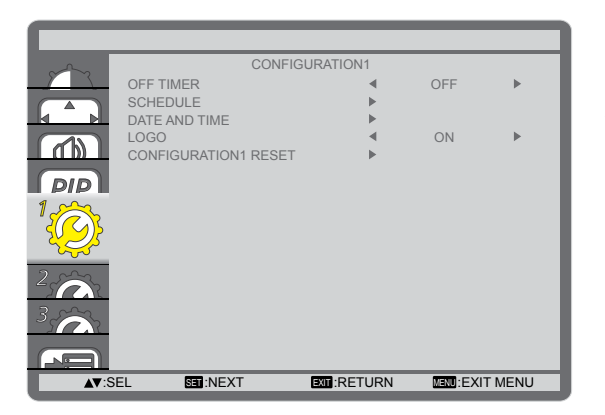

- 1 按下控制面板或遙控器上的**功能表**按鈕,叫出 OSD 視 窗。
- 2 選擇組態1,然後按下控制面板上的輸入按鈕,或遙控 器上的設定按鈕。
- 3 按下控制面板或遙控器上的 ▲/▼ 按鈕以選擇選項。

| 項目    | 功能                                                                                                    | 操作                                                                                                    | 範圍                        |  |  |  |  |
|-------|----------------------------------------------------------------------------------------------------|----------------------------------------------------------------------------------------------------|---------------------------|--|--|--|--|
| 關閉定時器 | 在指定的時間後關閉顯示器。<br><b>註:</b> 預設值為 <b>關閉</b> 。                                                                                                    | 按下控制面板或遙控器上的 —/+ 按<br>鈕,以選擇選項。                                                                               | 關<br>1~24 小時              |  |  |  |  |
|       | 本功能可設定最多7個不同的排程時段<br>您可選擇:<br>• 針對各個排程的開機時段,設定顯<br>• 顯示器開機與關機的時間。<br>• 顯示器一週那幾天會開機。<br>註:使用本功能前,應透過日期與時                                                                                      | 。<br>、啟動顯示器。<br><br><br><br><br><br><br><br><br><br><br><br><br><br><br><br><br><br><br><br><br><br><br><br> |                           |  |  |  |  |
|       | 若要設定排程,請執行下列操作:<br>1 按下控制面板或遙控器上的▲/▼按鈕,以選擇排程項目(項目編號1~7),然後<br>按下控制面板上的輸入按鈕,或遙控器上的設定按鈕,以設定項目編號。                                                                                               |                                                                                                    |                           |  |  |  |  |
| 排程    | SCHEDULE         TODAY       2010         □ 1       □         □ 2       ON         □ 3       _:         □ 4       □         □ 5       OEVERY D         □ 6       OWED         □ 7       OSAT | 6.02.03 WED 20:19:55<br>OFF INPUT<br>AY OMON OTUE<br>OTHU OFRI<br>OSUN OEVERY WEEK                           |                           |  |  |  |  |
|       | <ul> <li>2 按下遙控器上的 -/+ 按鈕以選擇<br/>① 電源開啟排程:按下控制面板或<br/>分鐘。</li> <li>② 電源關閉排程:按下控制面板或<br/>分鐘。</li> <li>註:如果不想使用此電源開啟或電。</li> </ul>                                                             | 排程:<br>或遙控器上的 ▲/▼ 按鈕,設定開啟顯示<br>或遙控器上的 ▲/▼ 按鈕,設定關閉顯示<br>訪關閉排程,請將小時及分鐘欄位保持                                     | 示器的小時及<br>示器的小時及<br>诗空白「」 |  |  |  |  |

| 項目    | 功能                                                                                                    | 操作                                                                                                    | 範圍                                                       |
|-------|----------------------------------------------------------------------------------------------------|----------------------------------------------------------------------------------------------------|----------------------------------------------------------|
| 排程(續) | <ul> <li>③ 輸入來源選擇:按下控制面板或入來源,輸入來源將維持最後還</li> <li>④ 日期排程:按下控制面板或遙控效,,然後按下控制面板上的事</li> <li>3 如需更多排程設定,請按下控制面後重複以上步驟。在排程項目編號生效。</li> <li>註:</li> <li>排程項目中的每天選項,其優先順</li> <li>如果排程重疊,電源開啟排程時間</li> <li>若在同一時間設定兩個排程項目,的項目1和2都將顯示器設為在上<br/>1會生效。</li> </ul> | 該遙控器上的▲/▼ 按鈕以輸入來源。者<br>選擇的項目。<br>器上的一/+ 按鈕,選擇此排程項目要<br>分按鈕,或遙控器上的設定按鈕。<br>板上的功能表按鈕,或遙控器上的離開<br>旁的方塊中顯示的核取記號,表示選取<br>優先於電源關閉排程時間。<br>則會優先執行編號最大的排程。例如<br>二午 7:00 開啟並於下午 5:00 關閉,則只                                                                                                    | 卡沒有選擇輸 在星期幾生   第按鈕,然   初期按鈕,然   小如果排程目前   、如果排程   、有排程項目 |
|       | 。<br>設定顯示器內部時鐘目前的日期與時間                                                                                                    | <b>目</b> 。                                                                                                    |                                                          |
|       | DATE AND TIME                                                                                                    |                                                                                                    |                                                          |
|       | YEAR<br>MONTH<br>DAY<br>HOUR<br>MINUTE<br>DAYLIGHT SAVI<br>CURRENT DATE                                                                                                    | <ul> <li>2016 →</li> <li>02 →</li> <li>03 →</li> <li>20 →</li> <li>20 →</li></ul> |                                                          |
| 日期和時間 | ▲V.SEL +ADJ                                                                                                    | EXT.RETORN WEWLEXIT MENO                                                                                                    |                                                          |
|       | • 年/月/日:設定目前日期。                                                                                                    | 按控制面板或遙控器上的 ━/╋ 鈕,<br>即可調整設定。                                                                                                    | 無                                                        |
|       | • 小時/分鐘:設定目前時間。                                                                                                    | 按控制面板或遙控器上的 ━/╋ 鈕,<br>即可調整設定。                                                                                                    | 無                                                        |
|       | <ul> <li>日光節約時間:啟用/停用日光<br/>節約時間。</li> <li>註:預設值為開啟。</li> </ul>                                                                                                    | 按下控制面板或遙控器上的 一/ <del>十</del> 按<br>鈕,以選擇選項。                                                                                                    | 開                                                        |
| 開機顯示  | 啟用時,AG Neovo 開機顯示將會出<br>現在開機畫面上。<br>註:預設值為開啟。                                                                                                    | 按下控制面板或遙控器上的 一/十 按<br>鈕,以選擇選項。                                                                                                    | 開關                                                       |
| 組態1重設 | 重設組態 1 功能表中的全部設定為出廠預設值。                                                                                                    | 按下控制面板或遙控器上的 ▲/▼ 按<br>鈕,以選擇選項。                                                                                                    | 否<br>是                                                   |

## 5.6 組態 2 功能表

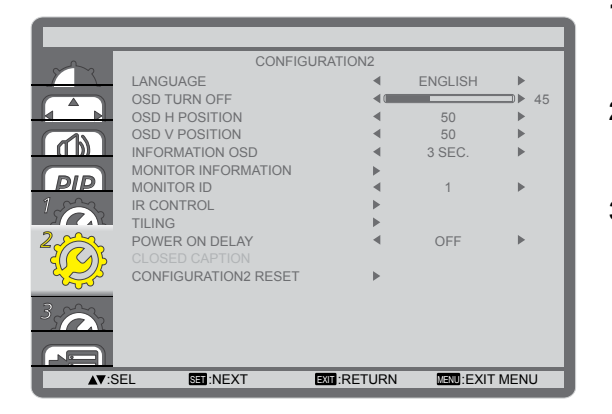

- 1 按下控制面板或遙控器上的**功能表**按鈕,叫出 OSD 視 窗。
- 2 選擇組態 2,然後按下控制面板上的輸入按鈕,或遙控 器上的設定按鈕。
- 3 按下控制面板或遙控器上的 ▲/▼ 按鈕以選擇選項。

| 項目       | 功能                                                                                              | 操作                                                            | 節圍                                                                                                    |
|----------|-------------------------------------------------------------------------------------------------|---------------------------------------------------------------|----------------------------------------------------------------------------------------------------|
| 語言       | 選擇用於 OSD 功能表的語言。                                                                                | 按下控制面板或遙控器上的 —/ <del>十</del><br>按鈕,以選擇選項。                     | 英德法大班典語<br>新新新<br>市<br>市<br>王<br>英<br>で<br>大<br>田<br>明<br>王<br>の<br>一<br>の<br>で<br>の<br>で<br>の<br>、<br>で<br>の<br>、<br>の<br>の<br>の<br>の<br>の<br>の<br>の<br>の<br>の<br>の<br>の |
| OSD 關閉   | 設定 OSD 功能表在螢幕上的持續顯示時間<br>註:預設值是 <b>45</b> 。                                                     | 按下控制面板或遙控器上的 —/ <del>+</del><br>按鈕,以選擇選項。                     | 5<br>10<br>15<br><br>240                                                                                                    |
| OSD 水平位置 | 調整 OSD 功能表的水平位置。<br>註:預設值是 <b>50</b> 。                                                          | 按控制面板或遙控器上的 —/ <del>+</del><br>鈕,即可調整設定。                      | 0 至 100                                                                                                    |
| OSD 垂直位置 | 調整 OSD 功能表的垂直位置。<br>註:預設值是 <b>50</b> 。                                                          | 按控制面板或遙控器上的 —/ <del>+</del><br>鈕,即可調整設定。                      | 0 至 100                                                                                                    |
| 資訊 OSD   | 設定畫面右上角的 OSD 資訊顯示時<br>間。輸入訊號變更時,資訊 OSD 將<br>會出現在畫面上。如果此設定設為關<br>閉,資訊 OSD 將會保持在畫面上。<br>註:預設值是3秒。 | 按下控制面板或遙控器上的 —/ <del>+</del><br>按鈕,以選擇選項。                     | 關<br>3~10 秒                                                                                                    |
| 螢幕資訊     | 檢視顯示器的相關資訊,包括型號及<br>序號。                                                                         | 按下控制面板上的 <b>功能表</b> 按鈕,或<br>遙控器上的 <b>離開</b> 按鈕,可回到上一<br>個功能表。 | 無                                                                                                    |

| 項目           | 功能                                                                                     | 操作                                                         | 範圍       |
|--------------|----------------------------------------------------------------------------------------|------------------------------------------------------------|----------|
| 螢幕 ID        | 調整透過 RS232C 連接,控制顯示器<br>的 ID 號碼。連接多台顯示器時,每<br>台顯示器必須要有唯一的 ID 號碼。<br>註:預設值是 1。          | 按下控制面板或遙控器上的 一/ <del>十</del><br>按鈕,以選擇選項。                  | 1 至 26   |
| IR 控制        | 如果此設定設為 <b>鎖定</b> ,將會鎖定此顯<br>示器的遙控器功能。若要解除鎖定,<br>請按住遙控器上的 <b>顯示</b> 按鈕五秒。<br>註:預設值是正常。 | 按下控制面板或遙控器上的 ▲/▼<br>按鈕,以選擇選項。                              | 正常<br>鎖定 |
|              | 您可使用此功能建立由 150 台顯示器<br>螢幕矩陣(電視牆)。此功能需要使月                                               | (直邊最多 15 台,橫邊最多 10 台)<br>用菊鏈串接。                            | 組成的單一大   |
|              | TILING<br>H MONITORS<br>V MONITORS<br>POSITION<br>FRAME COMP.<br>ENABLE                | <ul> <li>1</li> <li>1</li> <li>0FF</li> <li>OFF</li> </ul> |          |
| <del> </del> | 範例 1:2x2 螢幕矩陣(4 台顯示器<br>水平螢幕=2 台顯示器                                                    | EXT :RETURN MEND:EXIT MENU                                 |          |
| <u>小</u> 広社  | 垂直螢幕 = 2 台顯示器<br>│<br>│                                                                | MONITORS                                                   |          |
|              | SHOT                                                                                   | 2 Position                                                 |          |
|              | NOW ^ 3                                                                                | 4                                                          |          |
|              |                                                                                        |                                                            |          |

| 項目    | 功能                                                                                                    |      |    |                                           |    |    | 範圍       |  |
|-------|----------------------------------------------------------------------------------------------------|------|----|-------------------------------------------|----|----|----------|--|
|       | 範例 2:5 x 5 螢幕矩陣(25 台顯示器)                                                                                                    |      |    |                                           |    |    |          |  |
|       | 水平螢幕 = 5                                                                                                    | 台顯示器 | 2  |                                           |    |    |          |  |
|       | ■ 垂直螢幕 = 5                                                                                                    | 台顯示器 | 2  |                                           |    |    |          |  |
|       |                                                                                                    | ſ    |    | H monitors                                |    |    | 1        |  |
|       |                                                                                                    | 1    | 2  | 3                                         | 4  | 5— | Position |  |
|       |                                                                                                    | 6    | 7  | 8                                         | 9  | 10 |          |  |
|       | nonitors                                                                                                    | 11   | 12 | 13                                        | 14 | 15 |          |  |
|       | >                                                                                                    | 16   | 17 | 18                                        | 19 | 20 |          |  |
|       |                                                                                                    | 21   | 22 | 23                                        | 24 | 25 |          |  |
| 並排(續) | <ul> <li>水平螢幕:調整橫邊的顯示器。</li> <li>註:預設值是1。</li> </ul>                                                                         |      |    | 按下控制面板或遙控器上的 一/十<br>按鈕,以選擇選項。             |    |    | 1 至 15   |  |
|       | • 垂直螢幕:調整直邊的顯示器。<br>註:預設值是 1。                                                                                                |      |    | 按下控制面板或遙控器上的 —/ <del>+</del><br>按鈕,以選擇選項。 |    |    | 1 至 10   |  |
|       | • 位置:調整螢幕矩陣的顯示器位置。<br>置:<br>註:預設值是1。                                                                                         |      |    | 按下控制面板或遙控器上的 —/十<br>按鈕,以選擇選項。             |    |    | 1 至 150  |  |
|       | <ul> <li>邊框補償:若啟用邊框補償,顯示器將會調整影像,以補償顯示器將會調整影像,以補償顯示器邊框寬度,準確顯示影像。</li> <li>註:預設值為關閉。</li> </ul>                                |      |    | 按下控制面板或遙控器上的 —/ <del>十</del><br>按鈕,以選擇選項。 |    |    | 開        |  |
|       | <ul> <li>啟用:啟用/停用並排功能。如果啟用並排,您可設定以下顯示設定:</li> <li>水平螢幕</li> <li>垂直螢幕</li> <li>位置</li> <li>邊框補償</li> <li>註:預設值為關閉。</li> </ul> |      |    | 按下控制面板或遙控器上的 <i>一/十</i><br>按鈕,以選擇選項。      |    |    | 開關       |  |

| 項目<br>開機延遲     | 功能<br>選擇手動或自動開啟電源後,電源開<br>啟模式啟用前的延遲時間。此設定適<br>用於隱藏開機訊息,以及在不同時間<br>開啟各相連裝置。<br>註:預設值為關閉。 | 操作<br>按下控制面板或遙控器上的 —/ <del>十</del><br>按鈕,以選擇選項。 | 範圍<br>24468<br>20秒秒秒秒秒秒秒秒<br>200<br>3040<br>50秒 |
|----------------|-----------------------------------------------------------------------------------------|-------------------------------------------------|-------------------------------------------------|
| 組態 <b>2</b> 重設 | 重設組態 2 功能表中的全部設定為出廠預設值。                                                                 | 按下控制面板或遙控器上的 ▲/▼<br>按鈕,以選擇選項。                   | 否<br>是                                          |

## 5.7 組態 3 功能表

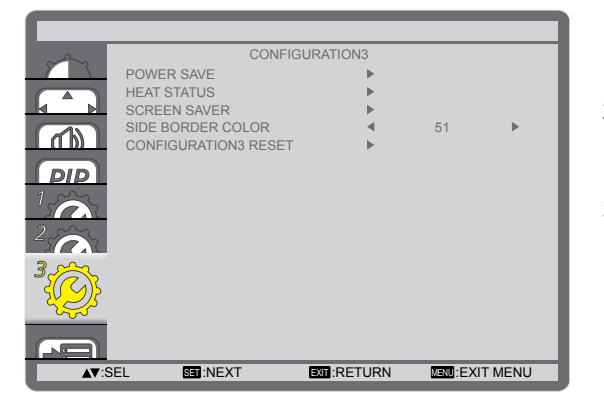

- 1 按下控制面板或遙控器上的**功能表**按鈕,叫出 OSD 視 窗。
- 2 選擇組態3,然後按下控制面板上的輸入按鈕,或遙控器上的設定按鈕。
- 3 按下控制面板或遙控器上的 ▲/▼ 按鈕以選擇選項。

| 項目   | 功能                                                                                                    | 操作                                                            | 範圍 |  |  |  |
|------|----------------------------------------------------------------------------------------------------|---------------------------------------------------------------|----|--|--|--|
|      | 設定顯示器自動降低耗電量。                                                                                                 |                                                               |    |  |  |  |
|      | POWER SAVE                                                                                                    |                                                               |    |  |  |  |
|      | RGB                                                                                                    | < ON ►                                                        |    |  |  |  |
|      | VIDEO                                                                                                    | < ON ►                                                        |    |  |  |  |
|      | <b>▲▼</b> :SEL +-:ADJ                                                                                         |                                                               |    |  |  |  |
| 省電模式 | <ul> <li>RGB:選擇開啟後,當LCD顯示器連續三次未能從HDMI圖形模式、HDMI、DVI-D及VGA輸入偵測到任何訊號時,讓顯示器進入APM模式。</li> <li>註:預設值為開啟。</li> </ul> | 按下控制面板或遙控器上的 —/ <del>+</del> 按<br>鈕,以選擇選項。                    | 開關 |  |  |  |
|      | <ul> <li>視頻:選擇開啟後,當LCD顯示器連續三次未能從HDMI視頻模式或YPbPr輸入偵測到任何訊號時,讓顯示器進入省電模式。</li> <li>註:預設值為開啟。</li> </ul>            | 按下控制面板或遙控器上的 —/ <del>+</del> 按<br>鈕,以選擇選項。                    | 開  |  |  |  |
| 溫度狀態 | 檢視 LCD 顯示器的溫度狀態。                                                                                              | 按下控制面板上的 <b>功能表</b> 按鈕,或<br>遙控器上的 <b>離開</b> 按鈕,可回到上一個<br>功能表。 | 無  |  |  |  |
|      | 選擇可啟用面板保護功能,以降低「影像殘留」現象。                                                                                      |                                                               |    |  |  |  |
| 螢幕保護 | SCREEN SAVER                                                                                                  |                                                               |    |  |  |  |
|      | COOLING FAN<br>BRIGHTNESS<br>ANTI-BURN-IN                                                                     | <ul> <li>AUTO ►</li> <li>OFF ►</li> <li>OFF ►</li> </ul>      |    |  |  |  |
|      | A▼:SEL +-:ADJ                                                                                                 | EXTT:RETURN MENU:EXIT MENU                                    |    |  |  |  |

| 項目             | 功能                                                                                                    | 操作                                         | 範圍                                 |
|----------------|----------------------------------------------------------------------------------------------------|--------------------------------------------|------------------------------------|
| 螢幕保護(續)        | <ul> <li>冷卻風扇:設定冷卻風扇運轉。</li> <li>) 開啟:保持開啟冷卻風扇。</li> <li>&gt; 自動:根據LCD顯示器溫度開啟/關閉冷卻風扇。</li> <li>註:</li> <li>預設值是自動。如果溫度達到60°C(147°F),冷卻風扇將會開始運轉;如果冷卻後溫度降至58°C(140°F),冷卻風扇將會停止運轉。</li> <li>當溫度達到78°C時,畫面將會顯示溫度警告訊息。當溫度達到79°C時,所有按鈕功能(電源按鈕除外)將會停用。</li> </ul> | 按下控制面板或遙控器上的 —/ <del>+</del> 按<br>鈕,以選擇選項。 | 自動開                                |
|                | <ul> <li>亮度:選擇開啟,影像的亮度會<br/>降至適合的值。啟用此功能時,<br/>圖片功能表中的亮度設定將會無<br/>法使用。</li> <li>註:預設值為關閉。</li> </ul>                                                                                                    | 按下控制面板或遙控器上的 <b>一/十</b> 按<br>鈕,以選擇選項。      | 開                                  |
|                | <ul> <li>防烙印:選擇時間間隔</li> <li>(10~900秒/關閉),讓</li> <li>LCD顯示器稍微展開影像大小,<br/>並朝四個方向移動像素位置</li> <li>(上、下、左或右)。</li> <li>註:預設值為關閉。</li> </ul>                                                                                                    | 按下控制面板或遙控器上的 <b>一/十</b> 按<br>鈕,以選擇選項。      | 關<br>10秒<br>20秒<br>30秒<br><br>900秒 |
| 邊框色彩           | 調整 4:3 影像兩側顯示黑邊的亮度。<br>註:預設值是 51。                                                                                                    | 按控制面板或遙控器上的 —/+ 鈕,<br>即可調整設定。              | 0 至 100                            |
| 組態 <b>3</b> 重設 | 重設組態 3 功能表中的全部設定為出廠預設值。                                                                                                    | 按下控制面板或遙控器上的 ▲/▼ 按<br>鈕,以選擇選項。             | 否<br>是                             |

## 5.8 進階選項設定

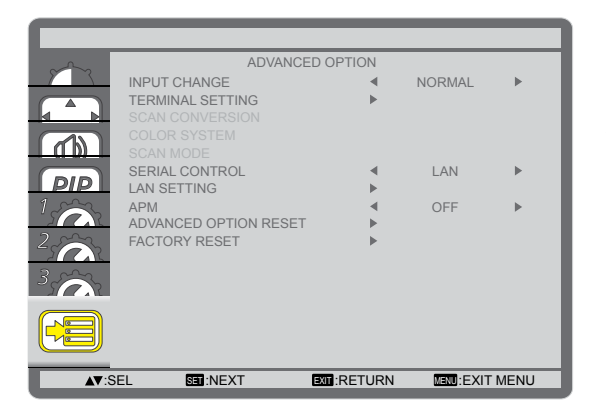

- 1 按下控制面板或遙控器上的**功能表**按鈕,叫出 OSD 視 窗。
- 2 選擇進階選項,然後按下控制面板上的輸入按鈕,或遙 控器上的設定按鈕。
- 3 按下控制面板或遙控器上的 ▲/▼ 按鈕以選擇選項。

| 項目     | 功能                                                                                                    | 操作                                        | 範肁               |
|--------|----------------------------------------------------------------------------------------------------|-------------------------------------------|------------------|
| 輸入變更訊號 | 選擇輸入切換的時間。<br>註:<br>◆ 預設值是正常。<br>◆ 如果設定設為快速,可能會導致產<br>生輕微噪音。                                                                                                    | 按下控制面板或遙控器上的 —/ <del>+</del><br>按鈕,以選擇選項。 | 正常快速             |
|        | 根據來源裝置的訊號格式,選擇要顯示                                                                                                    | HDMI 或 DVI 訊號的模式。                         |                  |
| 端子設定   | <ul> <li>DVI 模式:用於 DVI-D 訊號。</li> <li>&gt; DVI-PC:來源裝置為 PC 時,<br/>請選擇此選項。</li> <li>&gt; DVI-HD:來源裝置為視頻裝置時,請選擇此選項。</li> <li>註:預設值為 DVI-PC。</li> </ul>                                               | 按下控制面板或遙控器上的 —/ <del>+</del><br>按鈕,以選擇選項。 | DVI-PC<br>DVI-HD |
|        | <ul> <li>HDMI 訊號:用於 HDMI 訊號。</li> <li>》限制:當顯示的訊號在每個</li> <li>R、G和B的256個色階當中,<br/>使用16至235個色階時,請選<br/>擇此選項。</li> <li>2螢幕:當顯示使用完整256個<br/>色階(從0至255)的訊號時,<br/>請使用此選項。</li> <li>註:預設值是全螢幕。</li> </ul> | 按下控制面板或遙控器上的 <b>一/十</b><br>按鈕,以選擇選項。      | 全螢幕<br>限制        |

| 項目     | 功能                                                                                                    | 操作                                        | 節肁                                               |  |  |
|--------|----------------------------------------------------------------------------------------------------|-------------------------------------------|--------------------------------------------------|--|--|
| 掃描轉換   | 啟用/停用 IP(交錯至循序)轉換功<br>能。<br>註:預設值是循序。                                                                                                    | 按下控制面板或遙控器上的 —/+<br>按鈕,以選擇選項。             | 循序 交錯                                            |  |  |
| 色彩標準   | 根據輸入視頻格式選擇色彩標準。<br>註:<br>◆ 預設值是自動。<br>◆ 此選項僅適用於視頻輸入。                                                                                        | 按下控制面板或遙控器上的 —/ <del>+</del><br>按鈕,以選擇選項。 | 自動<br>NTSC<br>PAL<br>SECAM<br>4.43NTSC<br>PAL-60 |  |  |
| 掃描模式   | <ul> <li>變更影像的顯示區域。如果此設定設為全畫面,將會顯示大約 95% 的原始影像大小。影像周圍的剩餘區域將會切除。</li> <li>註:</li> <li>● 預設值是非全畫面。</li> <li>● 此選項僅適用於 HDMI 視頻時序輸入。</li> </ul> | 按下控制面板或遙控器上的 —/ <del>+</del><br>按鈕,以選擇選項。 | 非全畫面<br>全畫面                                      |  |  |
| 序列埠控制  | 選擇網路控制埠。<br>註:<br>◆ 預設值是 RS-232C。<br>◆ 如果此設定設為 LAN, RS-232C<br>接頭將會停用,即使連接纜線也是<br>如此,反之亦然。                                                  | 按下控制面板或遙控器上的 —/ <del>+</del><br>按鈕,以選擇選項。 | LAN<br>RS-232C<br>OPS RS232                      |  |  |
| LAN 設定 | 選擇 LCD 顯示器如何指派位址給網路資源。此選項僅適用於 <b>序列控制</b> 設定設為 LAN 時。                                                                                       |                                           |                                                  |  |  |

| 項目        | 功能                                                                                                    | 操作                                                                                                    | 範圍 |
|-----------|----------------------------------------------------------------------------------------------------|----------------------------------------------------------------------------------------------------|----|
|           | <ul> <li>DHCP 用戶端: 啟用/停用 DHCP 功能。如果此設定設為開啟,將會 自動指派 IP 位址、子網路遮罩及預 設開道參數。</li> <li>註:預設值為開啟。</li> </ul>      | 按下控制面板或遙控器上的 <b>—/十</b><br>按鈕,以選擇選項。                                                                                                    | 開  |
| LAN 設定(續) | • IP 位址/子網路遮罩/預設閘道:<br>手動設定網路參數。只有在 DHCP<br>用戶端設定設為關閉時,才可設定<br>此選項。                                        | <ul> <li>按下控制面板上的輸入按<br/>鈕,或遙控器上的設定按鈕<br/>進入子功能表。</li> <li>按下控制面板或遙控器上的<br/>一/+按鈕,以選擇欄位。</li> <li>按控制面板或遙控器上的<br/>▲/▼鈕,即可調整設定值。</li> <li>按下控制面板上的功能表<br/>按鈕,或遙控器上的離開按<br/>鈕,可回到上一個功能表。</li> </ul> | 無  |
| APM       | 進行省電設定。<br>• 關閉:如果沒有偵測到任何訊<br>號,LCD 顯示器將會自動關閉。<br>• 開啟:如果沒有偵測到任何訊<br>號,LCD 顯示器將會自動進入省電<br>模式。<br>註:預設值為關閉。 | 按下控制面板或遙控器上的 <b>一/十</b><br>按鈕,以選擇選項。                                                                                                    | 開  |
| 進階選項重設    | 重設進階選項功能表中的全部設定為出<br>廠預設值。                                                                                 | 按下控制面板或遥控器上的<br>▲/▼ 按鈕,以選擇選項。                                                                                                    | 否是 |
| 出廠預設值     | 將所有自訂設定重設回原廠預設值。                                                                                           | 按下控制面板或遥控器上的<br>▲/▼ 按鈕,以選擇選項。                                                                                                    | 否是 |

# 第6章:附錄

## 6.1 警告訊息

| 警告訊息                                                                   | 問題起因                     | 解決方法                                                       |
|------------------------------------------------------------------------|--------------------------|------------------------------------------------------------|
| INPUT NOT<br>SUPPORTED!!                                               | 電腦圖形卡的解析度或更新速率設<br>定過高。  | • 變更圖形卡的解析度或更新<br>速率。                                      |
|                                                                        | LCD 顯示器偵測不到輸入源訊號。        | <ul> <li>檢查輸入源的電源是否開<br/>啟。</li> </ul>                     |
| ATTENTION!<br>NO SIGNAL<br>PLEASE CHECK INPUT<br>SIGNAL OR CONNECTION. |                          | <ul> <li>檢查訊號線的連接是否正<br/>確。</li> </ul>                     |
|                                                                        |                          | <ul> <li>檢查連接線接孔內的針腳是</li> <li>否有扭曲或損壞。</li> </ul>         |
| **                                                                     | 使用控制面板按鈕的操作,已由使<br>用者鎖定。 | <ul> <li>若要解除鎖定,請同時按住<br/>控制面板上的一和+按鈕<br/>至少三秒。</li> </ul> |
| **                                                                     | 使用遙控器按鈕的操作,已由使用<br>者鎖定。  | • 若要解除鎖定,請按住遙控<br>器上的 <b>顯示</b> 按鈕五秒。                      |

註:

◆ (\*\*)畫面上不會顯示警告訊息。

## 6.2 支援的解析度

#### VGA 解析度:

| <b>梗淮</b> 鼦坼度 |      | <b>碎析</b> 度 |       |                                       | 「三宮七  | 化表的模式     |
|---------------|------|-------------|-------|---------------------------------------|-------|-----------|
| 际午所机及         | 水平像素 | 垂直行列        | 里利亚坦平 | ■ ■ ■ ■ ■ ■ ■ ■ ■ ■ ■ ■ ■ ■ ■ ■ ■ ■ ■ | 以見し   |           |
|               |      |             | 60 Hz | 25.175 MHz                            |       |           |
| VGA           | 640  | 480         | 72 Hz | 31.5 MHz                              | 4:3   | 視頻圖像陣列    |
|               |      |             | 75 Hz | 31.5 MHz                              |       |           |
| WVGA          | 720  | 400         | 70 Hz | 33.75 MHz                             | 16:9  | 寬螢幕視頻圖形陣列 |
| SVCA          | 800  | 600         | 60 Hz | 40 MHz                                | 1.3   |           |
| SVGA          | 000  | 000         | 75 Hz | 49.5 MHz                              | 4.5   |           |
| XGA           | 1024 | 768         | 60 Hz | 65 MHz                                | 1.2   | 延伸图像随利    |
|               | 1024 | 700         | 75 Hz | 78.75 MHz                             | 4.0   | 定中國家样力    |
| WXGA          | 1280 | 768         | 60 Hz | 79.5 MHz                              | 5:3   | 寬螢幕 XGA   |
| WXGA          | 1280 | 800         | 60 Hz | 79.5 MHz                              | 16:10 | 寬螢幕 XGA   |
| SXGA          | 1280 | 960         | 60 Hz | 108 MHz                               | 4:3   | Super XGA |
| SXGA          | 1280 | 1024        | 60 Hz | 108 MHz                               | 5:4   | Super XGA |
| WXGA          | 1360 | 768         | 60 Hz | 85.5 MHz                              | 16:9  | 寬螢幕 XGA   |
| WXGA          | 1366 | 768         | 60 Hz | 85.5 MHz                              | 16:9  | 寬螢幕 XGA   |
| UXGA          | 1600 | 1200        | 60 Hz | 162 MHz                               | 4:3   | Ultra XGA |
| HD1080        | 1920 | 1080        | 60 Hz | 148.5 MHz                             | 16:9  | HD1080    |

#### SDTV 解析度:

| <b>梗淮</b> 鼦坼度 |       | 解析度  | 重新救理索    |          | 「「「」」「「」」「」」「」」「」」「」」」 | 化表的模式       |
|---------------|-------|------|----------|----------|------------------------|-------------|
| 际午所机及         | 水平像素  | 垂直行列 | 里利亚坦平    | 隊系中      | 以見し                    |             |
| 480i          | 720   | 480  | 29.97 Hz | 13.5 MHz | 4.3                    |             |
| 480p          | 1 120 | 400  | 59.94 Hz | 27 MHz   | 4.5                    | 修成的 1130 標準 |
| 576i          | 720   | 576  | 25 Hz    | 13.5 MHz | 4.2                    |             |
| 576p          | 120   | 570  | 50 Hz    | 27 MHz   | 4.5                    | 修成的 FAL 惊华  |

#### HDTV 解析度:

| <b>梗淮</b> 綛长度 | 啟用解析度           |            | 重新教理家 | <b>舌</b> 新教理家      |      | 化主的描式              |
|---------------|-----------------|------------|-------|--------------------|------|--------------------|
| 际午胜机反         | 水平像素            | 垂直行列       | 里利楚廷平 |                    |      |                    |
| 720p          | 1280            | 720        | 50 Hz | 74 25 MHz          | 16:0 | — 船 DVB 横式         |
| /200          | 1200            | 120        | 60 Hz | 74.25 10112        | 10.9 |                    |
| 1080i         | 1020            | 1080       | 25 Hz | 74 25 MHz          | 16:0 | — 船 <b>ATSC</b> 横式 |
| 10001         | 1920            | 1000       | 30 Hz | 74.23 10112        | 10.9 | 版 AISC 侯式          |
| 1080p         | 1020 1080 50 Hz | 149.5 MU-7 | 16:0  | — 約 <b>ATSC</b> 樹井 |      |                    |
| 10000         | 1920            | 1000       | 60 Hz | 140.3 MI 12        | 10.9 |                    |

#### 一般參考準則:

• 電腦的文字顯示品質,在 HD 1080 模式下最佳 (1920 x 1080, 60Hz)。

- 電腦螢幕的顯示效果,可能有所不同,視製造商(及使用的 Windows 版本)而定。
- 查閱您的電腦操作説明書,瞭解更多電腦與螢幕互連的資訊。

附錄

- 若有選擇垂直與水平頻率的模式,則選擇 60Hz(垂直)以及 31.5 KHz(水平)。有些情況下,電腦電源關 閉後(或中斷電腦連線),螢幕會顯示不正常訊號(如線條)。若發生此情形,請按 [INPUT(輸入)]按 鈕,進入視頻模式。此外,請確保妥善連接電腦。
- 若水平同步訊號,在 RGB 模式下不正常,請檢查電腦省電模式、以及連接線的狀態。
- 顯示設定表包含以類比輸入訊號為主的 IBM/VESA 標準。
- DVI 支援模式,等同於電腦支援模式。
- 各模式下,垂直頻率的最佳時脈為 60Hz。

#### 6.3 清潔

#### 使用顯示器時的注意事項

- 請勿讓手、臉部或物品,靠近顯示器的通風口。顯示器頂端,因為有高溫氣體排出通風口,所以通常較熱。
   若身體部位靠近此處,可能會造成燙傷或受傷。若在顯示器頂端放置物品,亦可能會讓物品及顯示器本身,因高溫而受損。
- 請確保在搬運顯示器前,拔除所有連接線。在連接線未拔除的情況下搬運顯示器,可能導致連接線受損,進 而起火或觸電。
- 任何清潔或維護程序前,為了確保安全,請拔除牆壁插座的電源線。

#### 前面板清潔說明

- 顯示器的正面,經過特殊處理。僅限使用乾淨、柔軟與無棉絮的擦拭布,小心擦拭表面。
- 若表面髒汙,將無棉絮的柔軟布料,浸入中性清潔劑溶液中。擰乾擦拭布的多餘清潔液。擦拭顯示器的表面,去除髒汙。接著使用同類型的乾布,擦拭至乾燥為止。
- 請勿用手指、任何堅硬物品敲擊或刮面板表面。
- 請勿使用揮發性物質,如惰性氣體噴霧、溶劑以及稀釋劑等。

#### 機殼清潔說明

- 若機櫃髒汙,用乾燥的軟布擦拭。
- 若機櫃非常髒汙,將無棉絮的擦拭布,浸入中性清潔劑溶液中。儘可能擰乾擦拭布的水分。擦拭機櫃。使用 另一條乾的擦拭布擦拭,直到表面乾燥為止。
- 請勿讓水或其他清潔劑,接觸顯示器表面。若水或濕氣浸入裝置內部,可能會導致運作障礙、電氣與觸電危險。
- 請勿用手指、任何堅硬物品, 敲擊或刮機櫃。
- 請勿在機櫃上使用揮發性物質,如惰性氣體噴霧、溶劑以及稀釋劑等。
- 請勿將任何以橡膠或PVC材質製成的物品,長時間擺放在機櫃附近。

## 6.4 疑難排解

| 症狀                                                            | 可能原因                                                                                       | 修復方法                                                                                                    |
|---------------------------------------------------------------|--------------------------------------------------------------------------------------------|----------------------------------------------------------------------------------------------------|
| 未顯示畫面                                                         | <ul> <li>未開啟顯示器背面的主電源開<br/>關。</li> <li>尚未連接所選的輸入訊號。</li> <li>顯示器位於待機模式。</li> </ul>         | <ol> <li> <b>1</b> 連接電源線。      </li> <li> <b>2</b> 確認已開啟電源開關。      </li> <li> <b>3</b> 連接訊號線至顯示器。     </li> </ol>                              |
| 顯示器出現干擾,或聽到雜音。                                                | 受到周圍電器或日光燈影響。                                                                              | 將顯示器移至他處,觀察干擾是否降<br>低。                                                                                                    |
| 顏色不正常                                                         | 未正確連接訊號線。                                                                                  | 確認訊號線牢牢插入顯示器背面插<br>孔。                                                                                                    |
| 畫面扭曲出現不正常紋路                                                   | <ul> <li>未正確連接訊號線。</li> <li>輸入訊號超出顯示器的顯示能力<br/>範圍。</li> </ul>                              | <ul> <li>確保牢牢連接訊號線。</li> <li>檢查視頻訊號來源是否超出顯示</li> <li>範圍。請確認訊號規格,符合本</li> <li>顯示器的規格範圍。</li> </ul>                                              |
| 顯示的影像未填滿螢幕                                                    | <ul> <li>未正確設定縮放模式。</li> <li>掃描模式可能錯誤設為非全畫面。</li> <li>若影像超過螢幕大小,掃描模式可能需要設為非全畫面。</li> </ul> | 使用螢幕設定功能表的縮放模式、或<br>自訂縮放功能,微調顯示效果以及時<br>脈參數等。                                                                                                  |
| 聽見聲音但無影像                                                      | 未正確連接來源訊號線。                                                                                | 確認正確連接視頻輸入以及音頻輸入<br>訊號。                                                                                                    |
| 有影像但無聲音                                                       | <ul> <li>未正確連接來源訊號線。</li> <li>音量降至最低。</li> <li>靜音功能開啟。</li> <li>未連接外部喇叭。</li> </ul>        | <ul> <li>確認正確連接視頻輸入以及音頻<br/>輸入訊號。</li> <li>按音量增加(▲)或音量降低(▼)<br/>按鈕,直到音量正常。</li> <li>按靜音按鈕,關閉靜音功能。。</li> <li>連接外部喇叭,並調整音量至合<br/>適程度。</li> </ul> |
| 部分影像元素並未亮起                                                    | 顯示器的部分像素並未啟動。                                                                              | 本顯示器使用極精準技術製造,但有時候仍可能無法顯示部分像素。這並<br>非故障。                                                                                                    |
| 顯示器電源關閉後,仍然看見殘<br>影。(殘影像是包括標誌、電玩、<br>電腦影像及 4:3 一般模式顯示的<br>影像) | 殘影會持續顯示一段時間。                                                                               | 請勿長時間持續顯示單一靜態影像,<br>否則將導致顯示器永久顯示該殘影。                                                                                                    |

# 附錄

## 6.5 搬運 LCD 顯示器

如要將 LCD 顯示器送修或運送,請將顯示器放入原始的包裝紙箱。

- 1 若有需要,請將所有附件放入盒子中。
- 2 將下泡棉墊放在下盒 (a) 內。
- 3 將 LCD 顯示器放入下盒 (a) 內。
- 4 將上泡棉墊放在 LCD 顯示器頂端。
- 5 將附件盒放入指定的區域 (如有必要)。
- 6 將上盒 (b) 放在 LCD 顯示器上。
- 7 使用隨附的鎖扣 (c) 固定上盒與下盒。

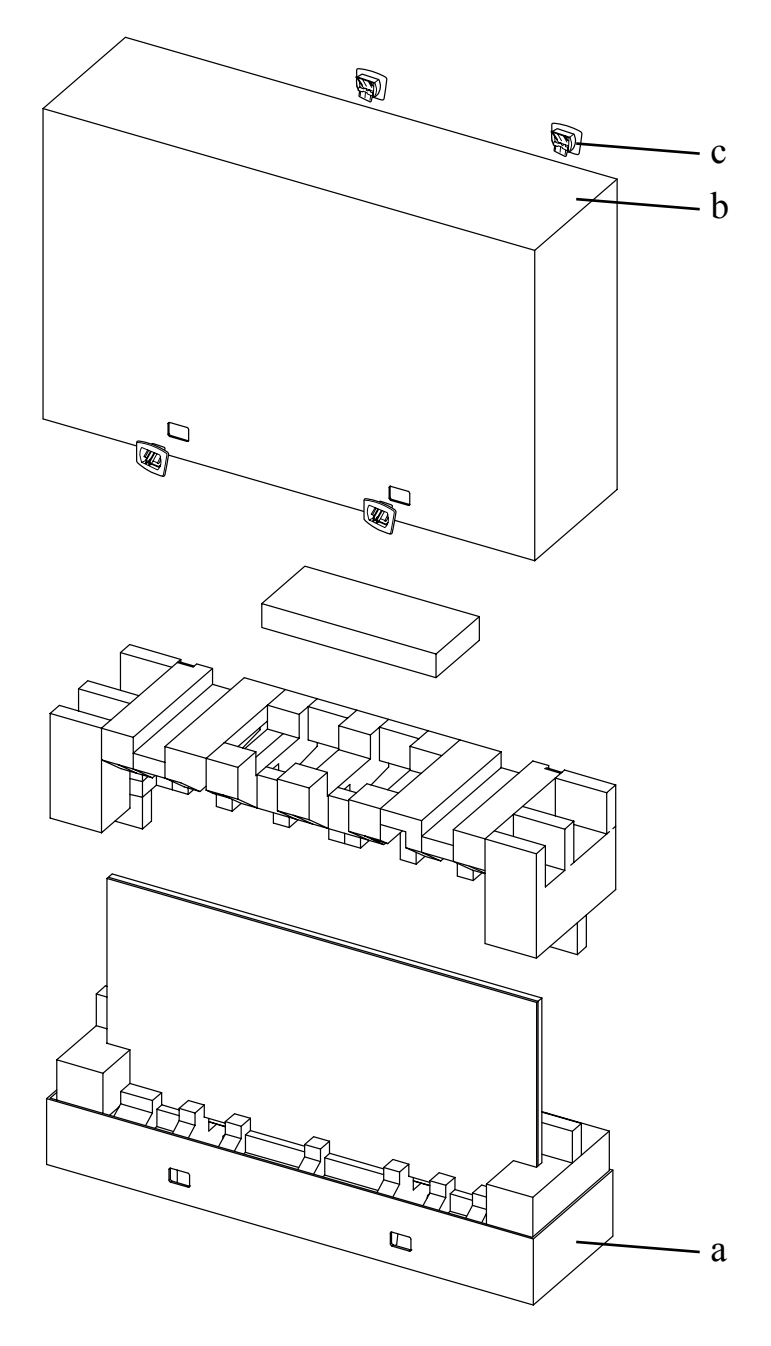

# 第7章:規格

## 7.1 顯示器規格

|                      |                          | PN-46D                                                |
|----------------------|--------------------------|-------------------------------------------------------|
| Panel                | Panel Type               | LED-Backlit TFT LCD (VA Technology)                   |
|                      | Panel Size               | 46.0"                                                 |
|                      | Max. Resolution          | FHD 1920 x 1080                                       |
|                      | Pixel Pitch              | 0.530 mm                                              |
|                      | Brightness               | 500 cd/m <sup>2</sup>                                 |
|                      | Contrast Ratio           | 3500:1                                                |
|                      | Viewing Angle (H/V)      | 178°/178°                                             |
|                      | Display Colour           | 16.7M                                                 |
|                      | Response Time            | 5 ms                                                  |
| Frequency (H/V)      | H Freq.                  | 31 kHz-92 kHz                                         |
|                      | V Freq.                  | 48 Hz-85 Hz                                           |
| Input                | DisplayPort              | x 1                                                   |
|                      | HDMI                     | 1.3b x 1                                              |
|                      | DVI                      | 24-Pin DVI-D                                          |
|                      | VGA                      | 15-Pin D-Sub x 1                                      |
|                      | Component                | BNC x 1                                               |
|                      | Composite                | BNC x 1 (Share with Component–Y)                      |
| Output               | DVI                      | 29-Pin DVI-I x 1 (VGA)                                |
| External Control     | IR In/Out                | 3.5 mm Phone Jack                                     |
|                      | RS232 In/Out             | 9-Pin D-Sub                                           |
|                      | LAN                      | RJ45 x 1                                              |
| Other Connectivity   | OPS Slot                 | Yes                                                   |
| Audio                | Audio In                 | Stereo Audio Jack (3.5 mm)<br>Stereo Audio Jack (RCA) |
|                      | Audio Out                | Stereo Audio Jack (RCA)                               |
|                      | Internal Speakers        | 10W x 2                                               |
|                      | Speaker Output (RMS)     | 10W x 2                                               |
| Power                | Power Supply             | Internal                                              |
|                      | Power Requirements       | AC 100-240V, 50/60 Hz                                 |
|                      | On Mode                  | 135W (On)                                             |
|                      | Stand-by Mode            | < 0.5W                                                |
|                      | Off Mode                 | < 0.5W                                                |
| Operating Conditions | Temperature              | 0°C-40°C (32°F-104°F)                                 |
|                      | Humidity                 | 20%-80% (non-condensing)                              |
| Storage Conditions   | Temperature              | -20°C-60°C (-4°F-140°F)                               |
|                      | Humidity                 | 5%-90% (non-condensing)                               |
| Mounting             | VESA FPMPMI              | Yes (400 x 200 mm & 200 x 200 mm)                     |
| Security             | Kensington Security Slot | Yes                                                   |

# 規格

|            |                              | PN-46D                                            |
|------------|------------------------------|---------------------------------------------------|
| Dimensions | Product w/o Base (W x H x D) | 1024.0 x 578.6 x 125.7 mm (40.3" x 22.8" x 4.9")  |
|            | Packaging (W x H x D)        | 1290.0 x 865.0 x 363.0 mm (50.8" x 34.0" x 14.3") |
| Weight     | Product w/o Base             | 23.0 kg (50.7 lb)                                 |
|            | Packaging                    | 32.4 kg (71.4 lb)                                 |
|            |                              |                                                   |

### 註:

▶ 所有規格如有變更,恕不事先通知。

## 7.2 顯示器尺寸

### 7.2.1 PN-46D 尺寸

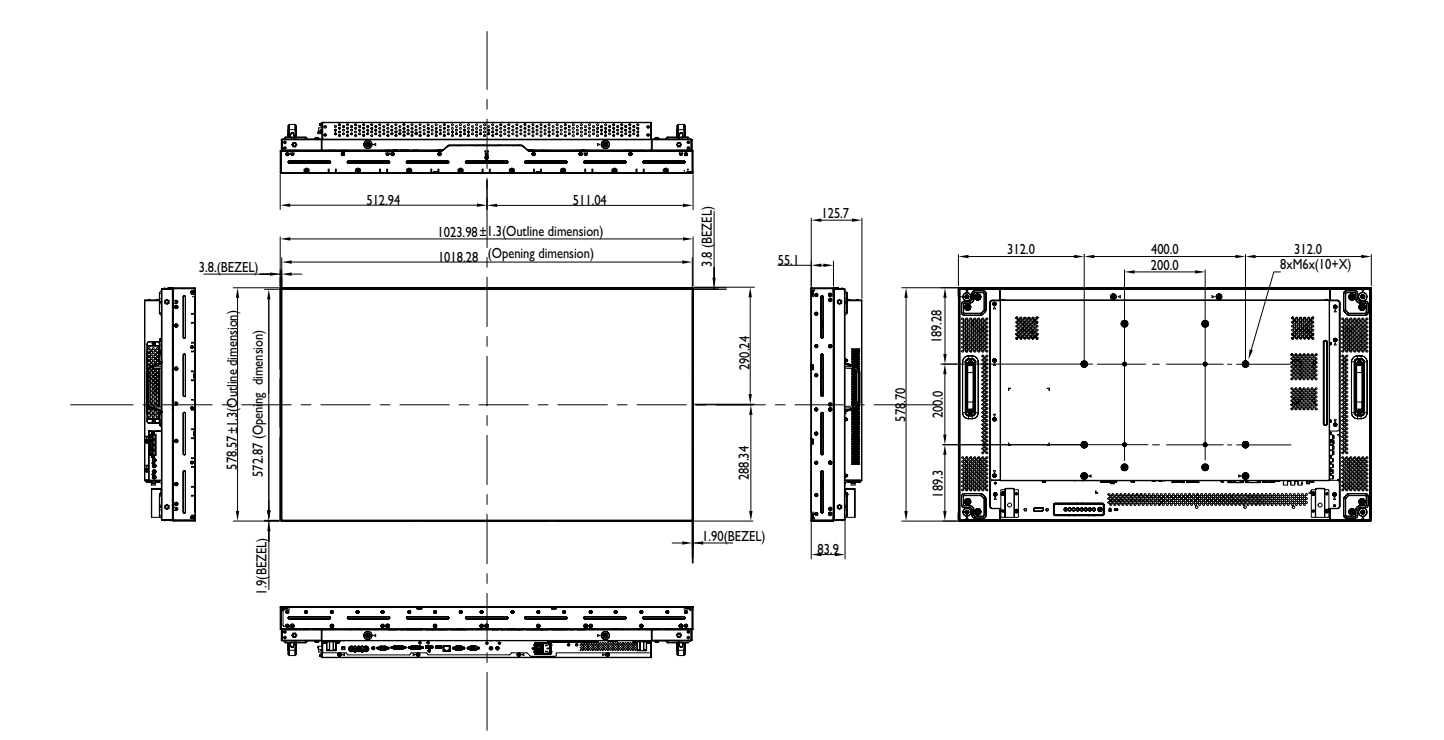

| 設備名稱:液晶彩色顯示器,型號(型式):PN-46D         |            |            |            |             |            |            |  |  |
|------------------------------------|------------|------------|------------|-------------|------------|------------|--|--|
| 單元                                 | 限用物質及其化學符號 |            |            |             |            |            |  |  |
|                                    | 鉛          | 汞          | 鎘          | 六價鉻         | 多溴聯苯       | 多溴二苯醚      |  |  |
|                                    | (Pb)       | (Hg)       | (Cd)       | $(Cr^{+6})$ | (PBB)      | (PBDE)     |  |  |
| 塑料外框                               | $\bigcirc$ | $\bigcirc$ | $\bigcirc$ | $\bigcirc$  | 0          | $\bigcirc$ |  |  |
| 後殼                                 | $\bigcirc$ | $\bigcirc$ | $\bigcirc$ | $\bigcirc$  | $\bigcirc$ | $\bigcirc$ |  |  |
| LCD panel                          | —          | $\bigcirc$ | $\bigcirc$ | $\bigcirc$  | 0          | $\bigcirc$ |  |  |
| 電路板組件                              | —          | $\bigcirc$ | $\bigcirc$ | $\bigcirc$  | $\bigcirc$ | $\bigcirc$ |  |  |
| 底座                                 | $\bigcirc$ | $\bigcirc$ | $\bigcirc$ | $\bigcirc$  | 0          | $\bigcirc$ |  |  |
| 電源線                                | —          | $\bigcirc$ | $\bigcirc$ | $\bigcirc$  | 0          | $\bigcirc$ |  |  |
| 其他線材                               | —          | $\bigcirc$ | $\bigcirc$ | $\bigcirc$  | 0          | $\bigcirc$ |  |  |
| 遙控器                                | _          | $\bigcirc$ | $\bigcirc$ | $\bigcirc$  | 0          | $\bigcirc$ |  |  |
| 備考1. "〇"係指該項限用物質之百分比含量未超出百分比含量基準值。 |            |            |            |             |            |            |  |  |
| 備考2. "一"係指該項限用物質為排除項目。             |            |            |            |             |            |            |  |  |

偉聯科技股份有限公司

11503 台北市南港區園區街 3 之 1 號五樓之 1

電話:02-2655-8080

Copyright © 2019 AG Neovo. All rights reserved.